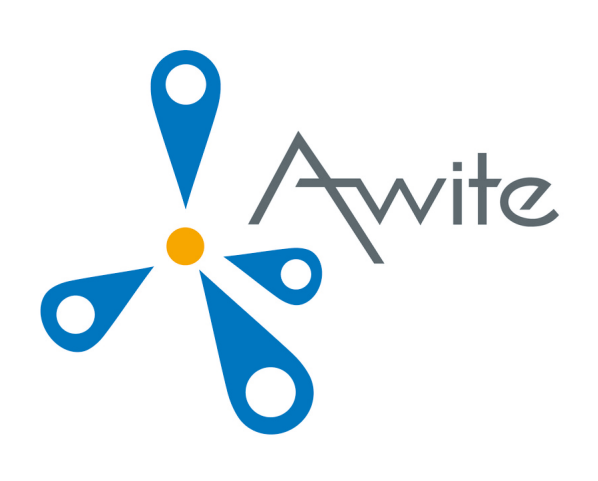

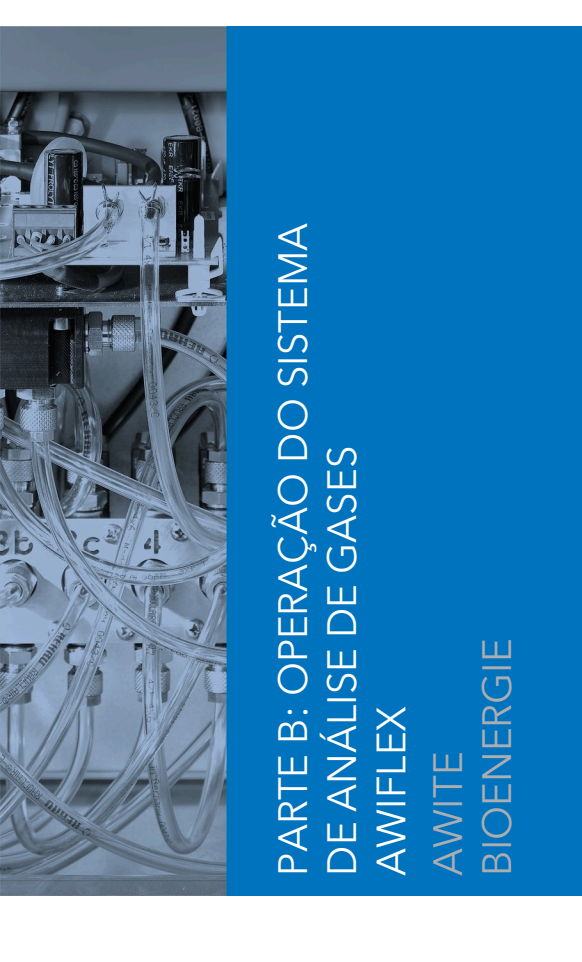

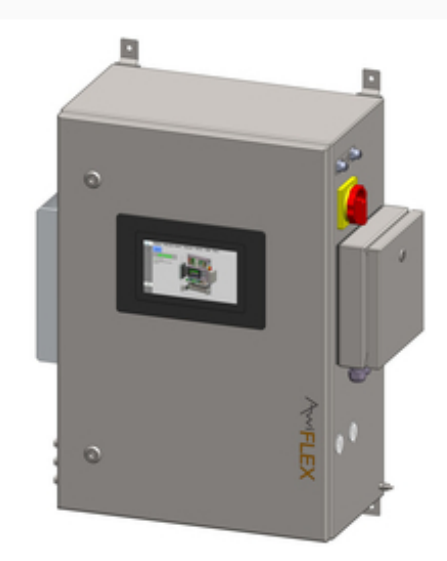

Tradução das instruções originais de funcionamento

(Versão:10.0)

# Contato e Avisos Legais

As informações atualizadas podem ser consultadas na internet <u>www.awite.com.br</u>. Se tiver algum pedido, dúvida ou sugestão, envie-nos um e-mail <u>info@awite.com.br</u>.

# Awite Bioenergie GmbH Grünseiboldsdorfer Weg 5 D-85416 Langenbach/Niederhummel

Tel.: +49 (0) 8761 / 72 162 - 0 Fax: +49 (0) 8761 / 72 162 - 11

Email: <u>info@awite.com.br</u> http://<u>www.awite.com.br</u>

> © 2024 AWITE Bioenergie GmbH Sujeito a erros e alterações.

# Índice

| 1 | Prefácio   |                                             | 6   |
|---|------------|---------------------------------------------|-----|
| 2 | Identifica | ção                                         | 7   |
| 3 | Instruçõe  | s de segurança Parte B                      | 8   |
| 4 | Funciona   | mento do sistema de análise de gases        | 9   |
|   | 4.1        | Processo de medição                         | 9   |
|   | 4.1.1      | Medição em intervalos (descontínua)         | 10  |
|   | 4.1.2      | Medição permanente (contínua)               | .10 |
|   | 4.2        | Operação                                    | 10  |
|   | 4.3        | Navegação no menu                           | .11 |
|   | 4.4        | Aba Estado                                  | 11  |
|   | 4.4.1      | Pausa                                       | .11 |
|   | 4.4.2      | Aspiração                                   | 12  |
|   | 4.4.3      | Medição                                     | 12  |
|   | 4.4.4      | Enxaguar                                    | 12  |
|   | 4.4.5      | Parada                                      | .13 |
|   | 4.5        | Aba Valores atuais                          | .13 |
|   | 4.6        | Aba Histórico                               | .13 |
|   | 4.7        | Aba Admin - Definições                      | .16 |
|   | 4.7.1      | Iniciar medição                             | .16 |
|   | 4.7.2      | Definições do Regulador                     | .16 |
|   | 4.7.3      | Nível de usuário                            | .18 |
|   | 4.7.4      | Desligar                                    | 18  |
|   | 4.7.5      | Dispositivo USB                             | .18 |
|   | 4.7.6      | Idioma                                      | .19 |
|   | 4.7.7      | Definições de Especialistas                 | .19 |
|   | 4.8        | Aba Admin - Plano de medição                | 20  |
|   | 4.9        | Aba Admin - Refrigeração                    | 21  |
|   | 4.10       | Aba Admin - Assistência técnica             | .21 |
|   | 4.10.1     | Definir data e hora                         | 21  |
|   | 4.10.2     | Endereço IP - Alterar as definições de rede | 22  |
|   | 4.10.3     | Inverter parada                             | .22 |
|   | 4.10.4     | Efetuar correção do ar                      | .22 |
|   | 4.10.5     | Calibração da tela de toque                 | .23 |
|   | 4.11       | Aba Ajuda                                   | .23 |
|   |            |                                             |     |

# Índice

|   | 1 1 2          | Aba Carstata                                                                      | າາ                   |
|---|----------------|-----------------------------------------------------------------------------------|----------------------|
| г | 4.1Z           |                                                                                   | 23                   |
| С | Iroca de       | dados e acesso remoto                                                             | 24                   |
|   | 5.1            |                                                                                   | 24                   |
|   | 5.1.1          | Acesso remoto atraves do PV-Browser                                               | 24                   |
|   | 5.1.2          | Acesso remoto atraves de smartphone ou tablet                                     | 25                   |
|   | 5.1.2.1        | Procedimentos com o VNC Viewer (Google e Apple)                                   | 26                   |
|   | 5.2            | Fazer download - Atualizar através do dispositivo USB                             | 27                   |
|   | 5.3            | Limites de alarme                                                                 | 27                   |
| 6 | Seguranç       | a das informações e proteção de dados                                             | 29                   |
|   | 6.1            | Proteção contra perda de dados                                                    | 29                   |
|   | 6.2            | Proteção contra uso indevido                                                      | 29                   |
|   | 6.2.1          | Princípios gerais de proteção                                                     | 29                   |
|   | 6.2.2          | Controle de acesso no local                                                       | 29                   |
|   | 6.2.3          | Proteção de acesso pela rede local                                                | 30                   |
|   | 6.2.4          | Proteção de acesso pela internet                                                  | 30                   |
| 7 | Mensage        | ns de erro                                                                        | 31                   |
|   | 7.1            | Erro na unidade de controle (tela de toque) ou na transmissão dos valores medidos | 31                   |
|   | 7.2            | Mensagens de erro do sistema                                                      | 33                   |
|   | 7.2.1          | Lista das possíveis mensagens de erro do sistema                                  | 34                   |
|   | 7.3            | Erro no sensor multigás InfraFRED                                                 | 42                   |
| 8 | Opções         |                                                                                   | 43                   |
|   | 8.1            | Pacote combinado de dessulfurização microbiológica AwiDESULF                      | 43                   |
|   | 8.1.1          | Estrutura do AwiDESULF                                                            | 43                   |
|   | 8.1.2          | Funcionamento do AwiDESULF                                                        | 43                   |
|   | 8.1.3          | Regulação automática do fornecimento de ar com regulador PI e regulador<br>Fuzzy  | 43                   |
|   | 8.1.4          | Regulação manual do fornecimento de ar do AwiDESULF                               | 44                   |
|   | 8.2            | Caudalímetro AwiELOW                                                              | 46                   |
|   | 8.3            | Calibração automática.                                                            | 47                   |
|   | 8.3.1          | Conexão fixa do gás de calibração                                                 | 47                   |
|   | 8311           | Meios                                                                             | 47                   |
|   | 8312           | Estado                                                                            | 17                   |
|   | 8 3 1 3        | Calibração - Histórico                                                            | 0 <del>-</del><br>50 |
|   | Q Q 1 <i>1</i> |                                                                                   | 50                   |
|   | 0.J.1.4        | Campração - Demnições                                                             |                      |
|   | 0.3.1.3        | LITO DE TAITA DA CAIDIAÇÃO                                                        |                      |

# Índice

| 8.3.1.6 | Indicação dos valores medidos durante a calibração | .54 |
|---------|----------------------------------------------------|-----|
| 8.3.1.7 | Medição de teste com gás de calibração             | .54 |
| 8.3.1.8 | Troca dos gases de calibração                      | .54 |
| 8.3.2   | Sem conexão fixa do gás de calibração              | 55  |
| 8.4     | Sistema de análise de gases AwiLAB                 | .56 |
| 8.4.1   | Função do sistema de análise de gases AwiLAB       | .56 |
| 8.4.2   | Definições do sistema de análise de gases AwiLAB   | 56  |

Prefácio

# 1 Prefácio

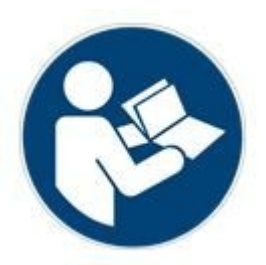

## ANTES DA COLOCAÇÃO EM FUNCIONAMENTO, LEIA E OBSERVE AS INSTRUÇÕES DE FUNCIONAMENTO E OS AVISOS DE SEGURANÇA!

Estas instruções de funcionamento contêm informações que visam facilitar o manuseio do sistema de análise de gases. As instruções de funcionamento são parte integrante do produto e devem ser conservadas ao longo de toda a vida útil do mesmo. No caso de posterior venda do sistema de análise de gases pelo cliente, este deve entregar as instruções de funcionamento e o adquirente deve ser correspondentemente instruído, tendo em conta as disposições constantes no mesmo. Se posteriormente receber um aditamento, este fará igualmente parte das instruções de funcionamento.

O equipamento pode ser utilizado apenas em perfeitas condições técnicas de utilização, para o fim previsto, tendo em conta a segurança e os riscos, em observância das instruções de funcionamento. A utilização e manutenção do seu sistema de análise de gases devem ser realizadas de acordo com estas instruções de funcionamento.

As instruções de funcionamento do sistema de análise de gases da Awite são compostas por duas partes:

Parte A: Descrição do produto, montagem e funcionamento Parte B: Funcionamento

# 2 Identificação

Estas Instruções de Funcionamento se aplicam aos sistemas de análise de gás citados na folha de rosto da empresa Awite Bioenergie GmbH. Na placa de identificação, na parede lateral do equipamento, encontram-se o modelo do equipamento, a alimentação necessária e a potência nominal.

O endereço do fabricante é o seguinte:

Awite Bioenergie GmbH Grünseiboldsdorfer Weg 5 D-85416 Langenbach/Niederhummel

Tel.: +49 (0) 8761 / 72 162 - 0 Fax: +49 (0) 8761 / 72 162 - 11

Email: <u>info@awite.com.br</u> http://<u>www.awite.com.br</u>

# 3 Instruções de segurança Parte B

Podem ocorrer erros quando o equipamento é PARADO por motivos de segurança (atmosferas perigosas em ambientes internos). Se o sistema de análise de gases se encontrar em modo de parada e se o erro continuar ativo, é necessário eliminar e confirmar a causa do erro antes da reativação do sistema de análise de gases. O cancelamento do modo de parada pode ocorrer apenas quando o operador da instalação tiver se certificado de que já não existe qualquer risco para a segurança (vazamento de gás, atmosfera explosiva).

Uma pressão entre 100 mbar até 2 bar somente pode ser aplicada ao sistema de análise de gases só raramente, em caso de falha. Se o equipamento detectar uma pressão elevada, ele vai para STOP com a seguinte mensagem de erro: "Estado do sistema não seguro / pressão alta" Depois de resolver a falha, verificar a estanqueidade do equipamento.

Os monitoramentos podem ser desligados quando o funcionamento estiver em modo manual. Como resultado, pode entrar oxigênio demais no processo com a injeção de ar opcional/dosagem de oxigênio (AwiDESULF), o que pode causar uma atmosfera explosiva. Por isso, o sistema de análise de gases deve funcionar no modo automático. O operador da instalação é responsável por todas as definições manuais, sobretudo pelo cumprimento do limite superior de oxigênio.

Observar igualmente os avisos de segurança na Parte A!

# 4 Funcionamento do sistema de análise de gases

Os sistemas de análise de gases estão disponíveis nas versões AwiECO, AwiFLEX e AwiFLEX XL. O escopo para a operação depende da versão e das opções do sistema de análise. O capítulo a seguir possui uma descrição especial para a operação do sistema de análise AwiFLEX com suas opções.

# 4.1 Processo de medição

Os sistemas de análise de gases aspiram o biogás de forma ativa a partir do ponto de coleta, mesmo no caso de grandes distâncias. Os sensores são purgados entre os intervalos de medição com ar fresco, prolongando assim significativamente a sua vida útil. Antes de cada medição, o gás de análise é aspirado através de um tubo de desvio, e a tubulação é abastecida com gás de análise novo. O tempo de aspiração do gás de análise no desvio varia e é definido no momento da colocação em serviço.

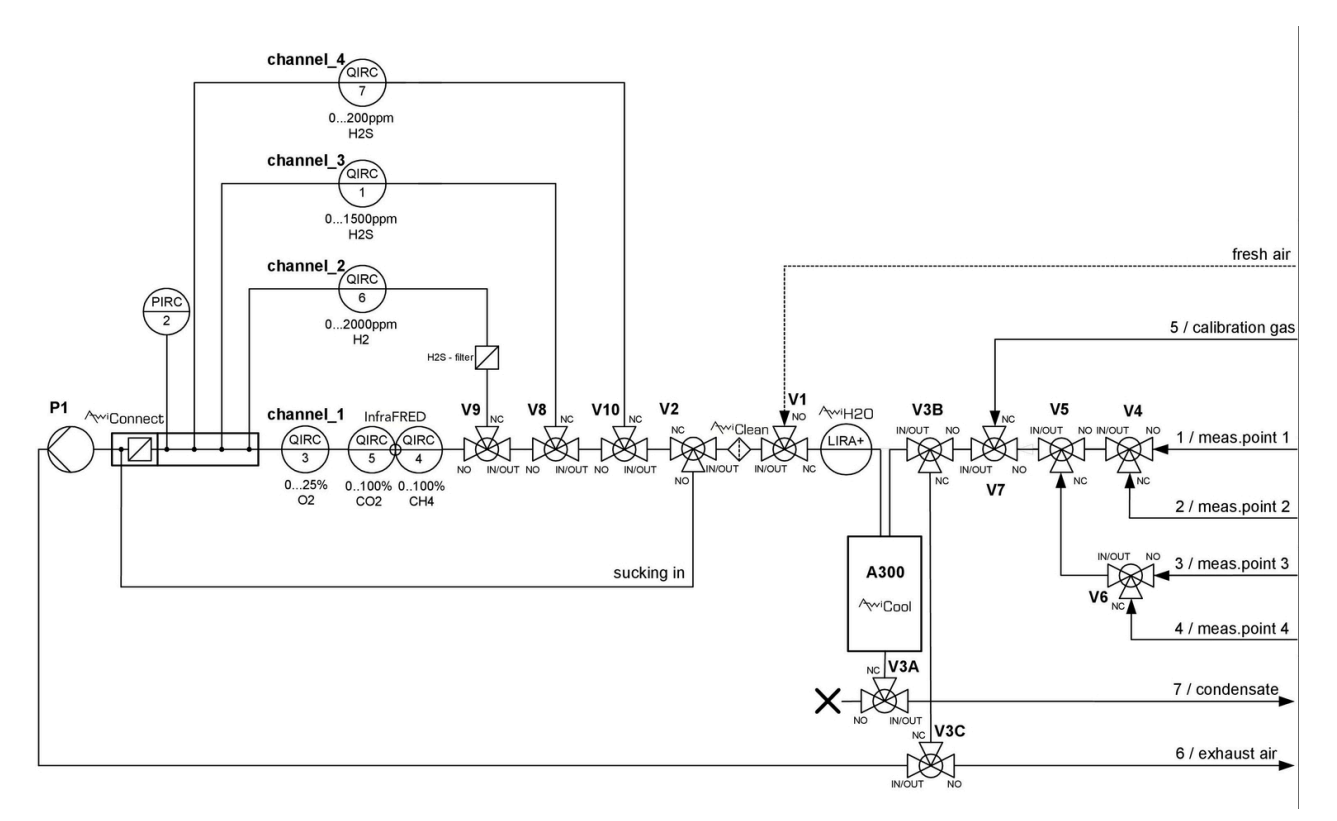

Figura 1: Plano do fluxo de gás AwiFLEX (apresentação exemplificativa)

## 4.1.1 Medição em intervalos (descontínua)

Um ciclo de medição inclui os seguintes passos, que se repetem para cada ponto de medição:

- 1. Aspiração da amostra no desvio, passando pelos sensores
- 2. Medição: O gás de amostra é conduzido pelos sensores do 1º. canal de medição
- 3. **Purga:** Para a remoção de condensado, a refrigeração é purgada com ar. O ar passa pelo canal de medição para purgar os sensores
- 4. É selecionado o canal de medição seguinte e prossegue para o passo 2, se não existirem mais canais, prossegue para o passo 5.
- 5. É selecionado o ponto de medição seguinte e prossegue para o passo 1. Se não existirem mais pontos de medição (último ponto de medição é ar), prossegue-se com o passo 6.
- 6. Pausa: Equipamento em pausa

Através da tela de toque é possível alterar os intervalos da "Aspiração" (Chapter 4.4.2). Dependendo da configuração do sistema de análise de gás, existe a possibilidade de realizar outros passos intermediários (p.ex., esvaziar o condensado, medir a pressão etc.). Em sistemas de análise de gás com saco de coleta de gás, o saco é esvaziado antes do passo 5.

# 4.1.2 Medição permanente (contínua)

Os sistemas de análise de gases em funcionamento contínuo destinam-se à medição ininterrupta de determinados componentes de gases. É possível medir continuamente, por exemplo, metano, dióxido de carbono ou oxigênio.

Ao contrário do procedimento de medição descontinuada (Chapter 4.1.1) o ciclo de medição fica reduzido ao passo:

- Medição (p.ex., "Medição Canal CH4")

No caso de componentes de gases analisados com sensores eletroquímicos (p.ex., sulfureto de hidrogênio), não é possível realizar uma medição contínua. O ciclo de medição para esses componentes corresponde à medição descontínua (Chapter 4.1.1). A utilização de bombas separadas para uma medição contínua e descontínua garante uma análise sem interrupções dos componentes de medição contínua. Os sensores de pressão relativa antes das bombas destinam-se à monitoração das bombas.

# 4.2 Operação

Antes de ligar o sistema, certifique-se de que as torneiras manuais nos pontos de recolha de gás de medição estão abertas. Para ligar o sistema de análise de gases, colocar o interruptor principal, do lado direito da caixa em aço inoxidável, em "Ligar". Em seguida, o sistema inicia. Depois de aproximadamente um minuto, o sistema está pronto. Num PC de painel embutido e com tela de toque é possível ler diretamente os valores medidos e os modos operacionais, bem como configurar o sistema de análise de gases. Os diferentes menus podem ser selecionados por meio de abas na tela de toque (Fig. 2). Para isso, basta tocar com a ponta do dedo ou com uma caneta especial para

telas de toque durante 1 a 2 segundos. Os procedimentos para desligar o sistema estão descritos em Chapter 4.7.4 .

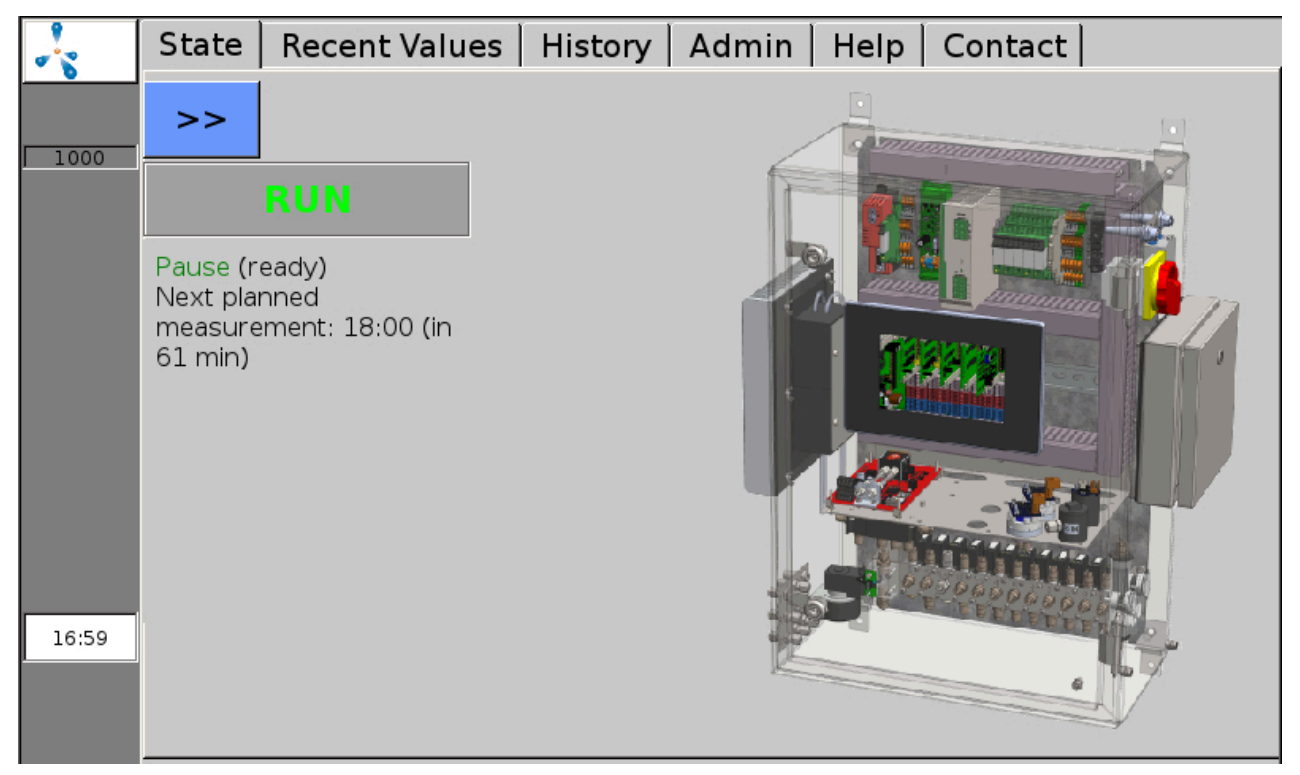

Figura 2: Através das abas na margem superior da tela, é possível selecionar as funções do menu

# 4.3 Navegação no menu

A barra cinzenta escura na margem esquerda da tela mostra o estado do sistema de análise de gases e permanece visível em qualquer menu (exceto em alguns submenus da aba "Admin" (Chapter 4.7). Uma molécula de metano pulsante, o logotipo da Awite, indica que o sistema está funcionando. Durante o processo de medição surge um campo verde "Med.". No caso de erros, surge um botão vermelho (ou amarelo, ou laranja) (Chapter 7.2). Nessa barra, encontra-se ainda o número de série do sistema. Na margem inferior da coluna é exibida a hora atual.

No capítulo seguinte, são descritas as diferentes abas do menu do sistema de análise de gases, em ordem.

# 4.4 Aba Estado

É selecionada através da aba Estado. É exibido o estado operacional atual, com as seguintes informações adicionais:

#### 4.4.1 Pausa

Na tela, é exibido o tempo até a próxima medição prevista.

# 4.4.2 Aspiração

O gás de análise é aspirado no desvio (p.ex., a partir do biorreator). Na tela, é exibido o tempo restante de aspiração (Fig. 3). Além disso, é ainda exibido o número do ponto de medição que está sendo medido atualmente. Neste processo, o gás de análise ainda não está passando pelos sensores, mas sim ao lado deles, pelo desvio. Ao tocar em >> a visualização das mensagens de estado amplia para o modo tela cheia.

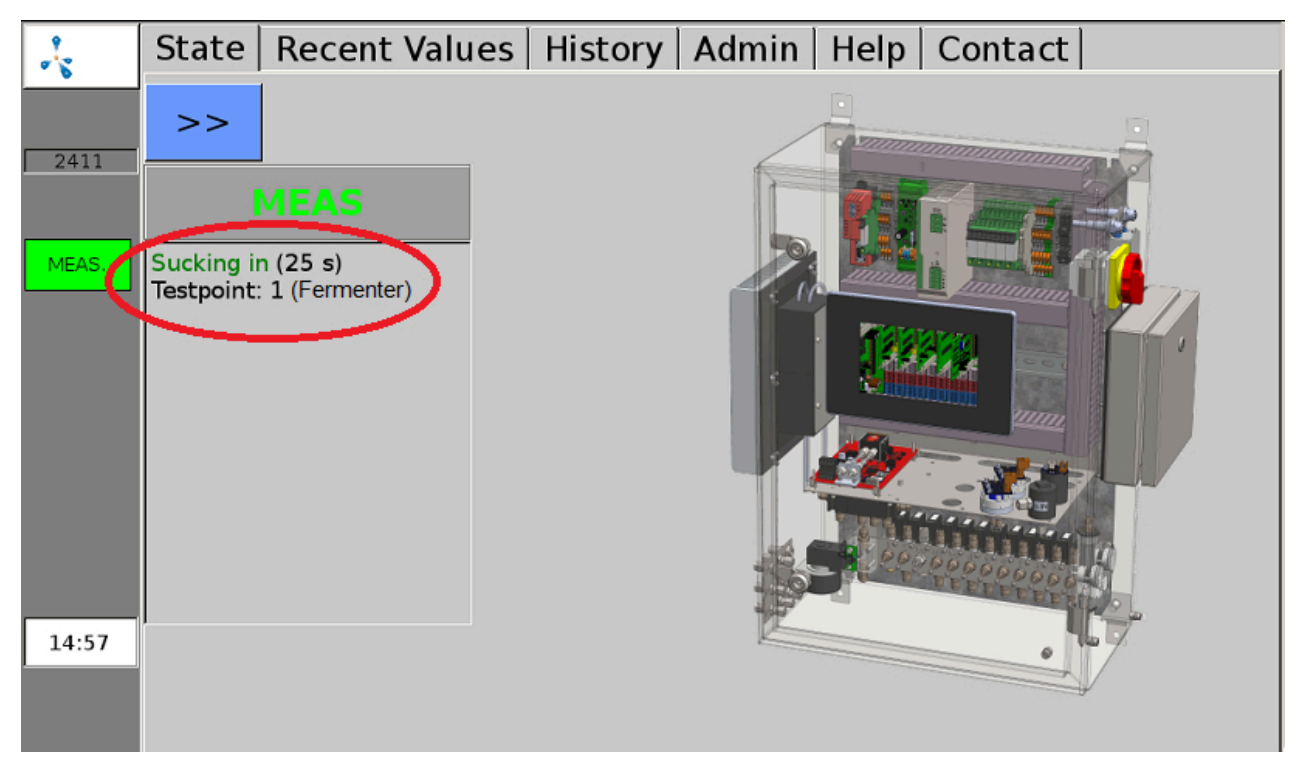

Figura 3: Exibição na janela de estado durante a aspiração antes da medição

## 4.4.3 Medição

Após a aspiração suficiente no desvio (configuração variável) é possível iniciar a medição. Agora o gás de medição é conduzido pelos sensores. Se o sistema de análise de gás possui vários canais de medição, antes de cada alteração, realiza-se uma purga intermediária com ar. É exibido o tempo restante de medição do canal atual. É igualmente exibido o número do ponto de medição, bem como o número do canal que está sendo medido.

## 4.4.4 Enxaguar

É exibido o tempo restante de purga do canal com ar. É igualmente exibido o número do ponto de medição, bem como o número do canal que está sendo purgado.

# 4.4.5 Parada

O sistema de análise de gases está parado e a bomba está desligada. Se ocorrer um erro grave, o sistema de análise de gases é colocado em modo de parada. Na indicação do status e adicionalmente acima da lista de erros na janela de erros, é exibido "Estado do sistema não seguro", bem como a causa "Pressão muito alta" ou "Atmosfera explosiva". Mais informações sobre os erros são encontradas na lista de erros (Chapter 7.2.1), informações para suspender a parada podem ser encontradas em (Chapter 4.10.3).

# 4.5 Aba Valores atuais

Na aba "Valores atuais" (Fig. 4 "Recent Values") encontram-se os submenus Valores, Definições e Definições Avançadas. Em "Valores" (Fig. 4 "Values") é exibida uma tabela com os (últimos) valores medidos atuais. Os diferentes parâmetros encontram-se listados, enquanto os pontos de medição são exibidos em colunas.

| 4    | State        | Recent Valu | ues  | History    | Adm   | nin  | Help     | Conta | ct       |         |
|------|--------------|-------------|------|------------|-------|------|----------|-------|----------|---------|
|      | Values       | Settings    | Ext  | tended S   | ettin | gs   |          |       |          |         |
| 1000 |              |             | м    | eas. point | 1     | Μ    | eas. poi | int 2 | Meas.    | point 3 |
|      | CH4 (% Vol.) |             | 54.3 | (10:03)    |       | 56.2 | (10:05)  |       | 56.4(10: | 12)     |
|      | 02 (% V      | ol.)        | 0.48 | (10:03)    |       | 0.32 | (10:05)  |       | 0.05(10  | 12)     |
|      | CO2 (% Vol.) |             | 43.7 | (10:03)    |       | 44.5 | (10:05)  |       | 44.8(10  | 12)     |
|      | H2 (ppm      | )           | 162( | 10:04)     |       | 81(1 | 0:07)    |       | 37(10:14 | 4)      |
|      | H2S hi (j    | ppm)        | 447( | 10:04)     |       | 180( | 10:10)   |       | 99(09:59 | 9)      |

Figura 4: Aba "Valores atuais", exibição dos últimos valores medidos

No submenu "Definições" (Fig. 4 "Settings") é possível selecionar os valores medidos que devem ser exibidos na tabela, em "Valores" (Fig. 4 "Values"). Para cada ponto de medição, pode selecionar quais os valores que devem ser exibidos através de uma marca de verificação. Além disso, é possível definir a cor de fundo dos valores medidos na tabela. No submenu "Definições Avançadas" (Fig. 4 "Extended Settings") é possível selecionar se os valores medidos no submenu "Valores" (Fig. 4 "Values") são exibidos com ou sem a hora.

# 4.6 Aba Histórico

Em "Histórico" (Fig. 5 "History") é possível selecionar os submenus Gráfico, Tabela, Definições e Eventos. No submenu "Gráfico" (Fig. 5 "Graph") é possível visualizar os valores medidos dos diferentes sensores de cada ponto de medição por um período prolongado (até 9 dias). O eixo vertical (y1) do lado esquerdo apresenta a porcentagem (para a exibição dos valores medidos das concentrações de metano, oxigênio ou dióxido de carbono), e o eixo vertical (y2) do lado direito apresenta a escala para sulfureto de hidrogênio ou hidrogênio em ppm (parts per million). Ao selecionar um ponto da curva na tela com o dedo ou com a caneta, é exibida a respectiva informação de data e hora.

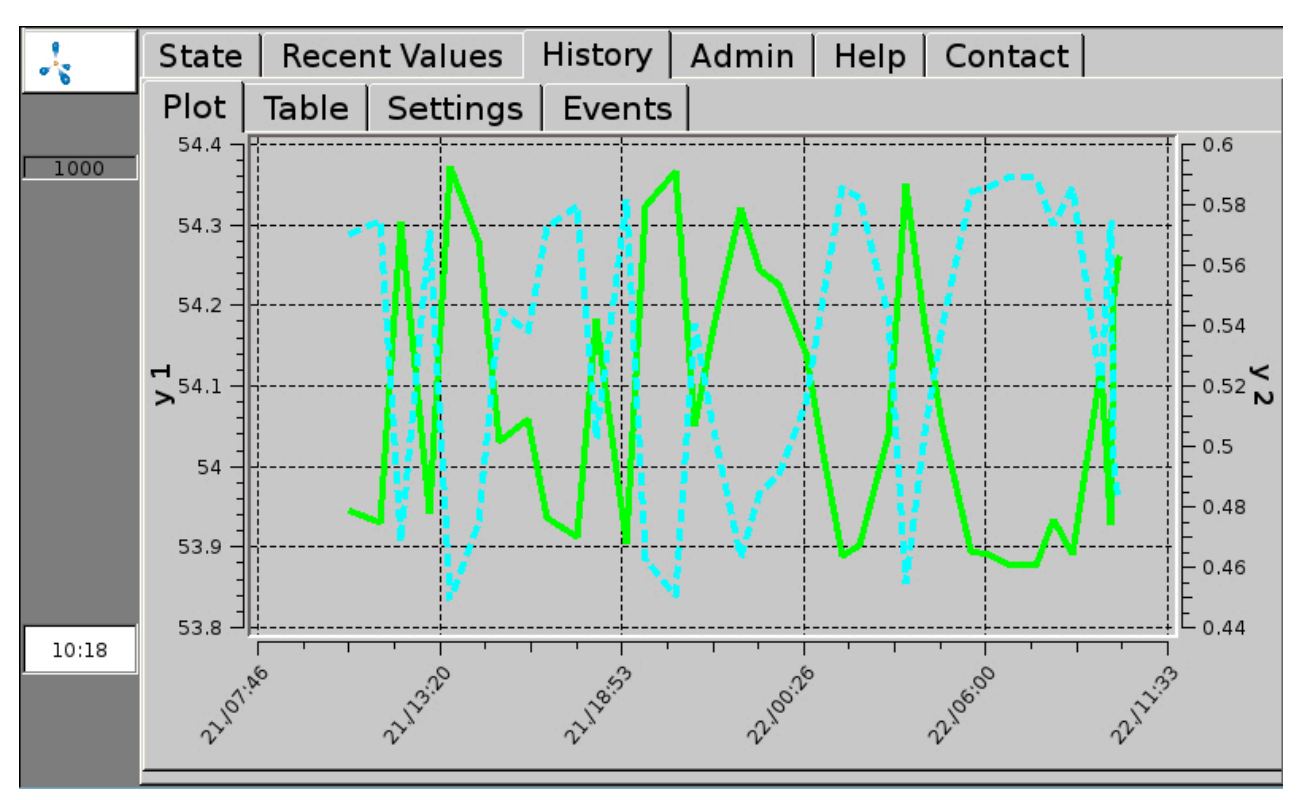

Figura 5: A aba "Histórico", submenu "Gráfico", exibe a evolução gráfica do valor medido

No submenu "Tabela" (Fig. 6 "Table") são apresentados os valores medidos em forma de tabela. Numa das colunas é exibida a evolução de um valor medido de um determinado ponto de medição (até 9 dias). As teclas de seta do lado direito permitem deslocar-se na tabela. Um clique nas setas simples < e > permite saltar 3 linhas para cima ou para baixo. As setas duplas << e >> movem a exibição em 7 linhas. A seta >>I volta para a margem superior da tabela, ou seja, para os valores medidos atuais.

| ~     | State Recen | t Values History                | Admin   Help   Co              | ntact |
|-------|-------------|---------------------------------|--------------------------------|-------|
|       | Plot Table  | Settings Events                 |                                |       |
| 1000  |             | 1                               | 2                              | -     |
|       | 22.09.2017  | Meas. point 1 /<br>CH4 (% Vol.) | Meas. point 1 /<br>O2 (% Vol.) | Â     |
|       | 10:03       | 54.3                            | 0.48                           | \$    |
|       | 09:54       | 54.2                            | 0.49                           |       |
|       | 09:47       | 53.9                            | 0.57                           |       |
|       | 09:31       | 54.1                            | 0.52                           | ^     |
|       | 08:38       | 53.9                            | 0.59                           |       |
|       |             |                                 |                                | ~     |
| 10:19 |             |                                 |                                | ≈     |

Figura 6: A aba "Histórico", submenu "Tabela", exibe a evolução do valor medido em forma de tabela

No submenu "Definições" (Fig. 5 "Settings") é possível alterar a reprodução dos valores medidos nos submenus "Gráfico" (Fig. 5 "Graph") e "Tabela" (Fig. 6 "Table") . Se apenas alguns sensores devem ser exibidos, a seleção desejada pode ser feita nos submenus, colocando uma marca de verificação em cada ponto de medição. É possível ainda alterar a cor (da apresentação na tabela e no gráfico), bem como o tipo e a largura das linhas (do gráfico). Em Em Histórico > Definições também é possível realizar as definições a seguir. A entrada da data na linha superior (formato: mês/dia/ano) define até quando os valores medidos devem ser exibidos. O "Período" define o número de dias, antes da data selecionada, para os quais devem ser exibidos os valores (máximo 9 dias). Em sistemas de análise de gases contínuos, o intervalo de armazenamento é predefinido pela Awite, de acordo com os requisitos do cliente. Devido ao grande volume de dados, a quantidade de linhas da tabela deve ser limitada no campo "Quantidade máx. de linhas". Isso reduz o tempo de carregamento até mesmo em intervalos curtos de medição. O submenu "Eventos" (Fig. 5 "Events") dependendo da configuração do equipamento e do nível de usuário, exibe diferentes arquivos de eventos (p.ex., arquivo de mensagens de erro).

# 4.7 Aba Admin - Definições

Nem todos os submenus estão disponíveis em todos os equipamentos. Apenas os campos de fundo azul estão ativos. No campo direito, é exibido o nível do usuário atualmente configurado (Fig. 7). Mais informações sobre o nível do usuário estão disponíveis em (Chapter 4.7.3)

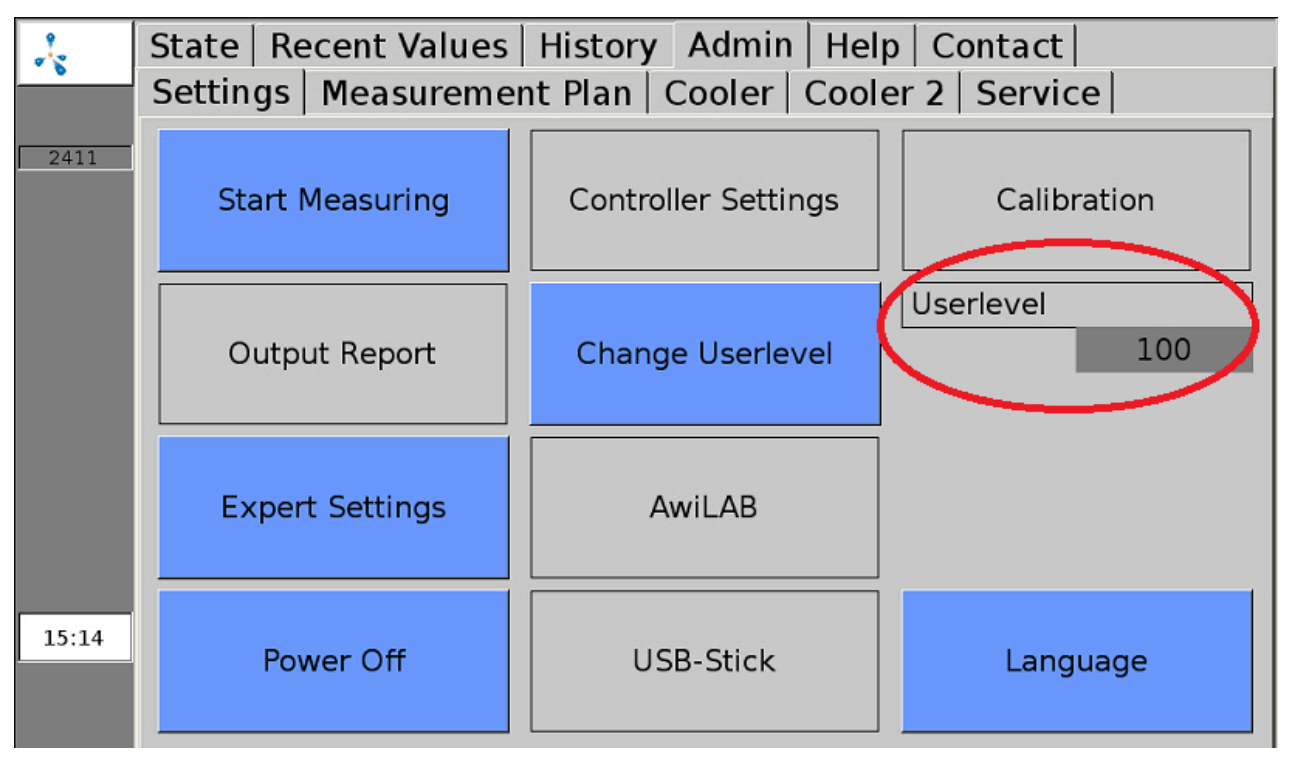

Figura 7: Aba "Admin" com submenus

# 4.7.1 Iniciar medição

O submenu "Iniciar medição" permite iniciar de imediato uma medição, além do intervalo de medição selecionado. Para definir quais os pontos de medição devem ser medidos, são exibidos menus popup, que podem ser confirmados com "Sim" ou "Não". Os valores de medição podem ser visualizados nas abas "Valores atuais" (Chapter 4.5) e "Histórico" (Chapter 4.6). Para isso, no submenu "Definições" deve estar selecionado o ponto de medição do gás de calibração.

Nos pontos de medição com medição contínua (Chapter 4.1.2) não é possível acionar o comando "Iniciar medição" . As medições nesses pontos de medição podem ser aprovadas ou interrompidas a partir do nível de usuário 300 (Admin > Nível de usuário - Entrada "300" (Chapter 4.7.3) na aba "Definições de Especialistas" (Chapter 4.7.7) .

# 4.7.2 Definições do Regulador

Uma combinação do regulador PI e o regulador Fuzzy controla a dessulfurização microbiológica. A regulação do fornecimento de ar baseia-se nos valores medidos de oxigênio e sulfureto de hidrogênio no biogás. As opções de definições para a regulação encontram-se na aba Admin > Definições do Regulador (Fig. 8). Dependendo dos equipamentos, os parâmetros para um ou vários pontos de fornecimento de ar podem ser definidos de forma separada. Em princípio, o controle da injeção de ar já deve estar no modo automático. Neste caso, o regulador é verde (Fig. 8). Recomenda-se o modo manual para o regulador apenas sob indicação da Awite ou no caso de conhecimentos prévios.

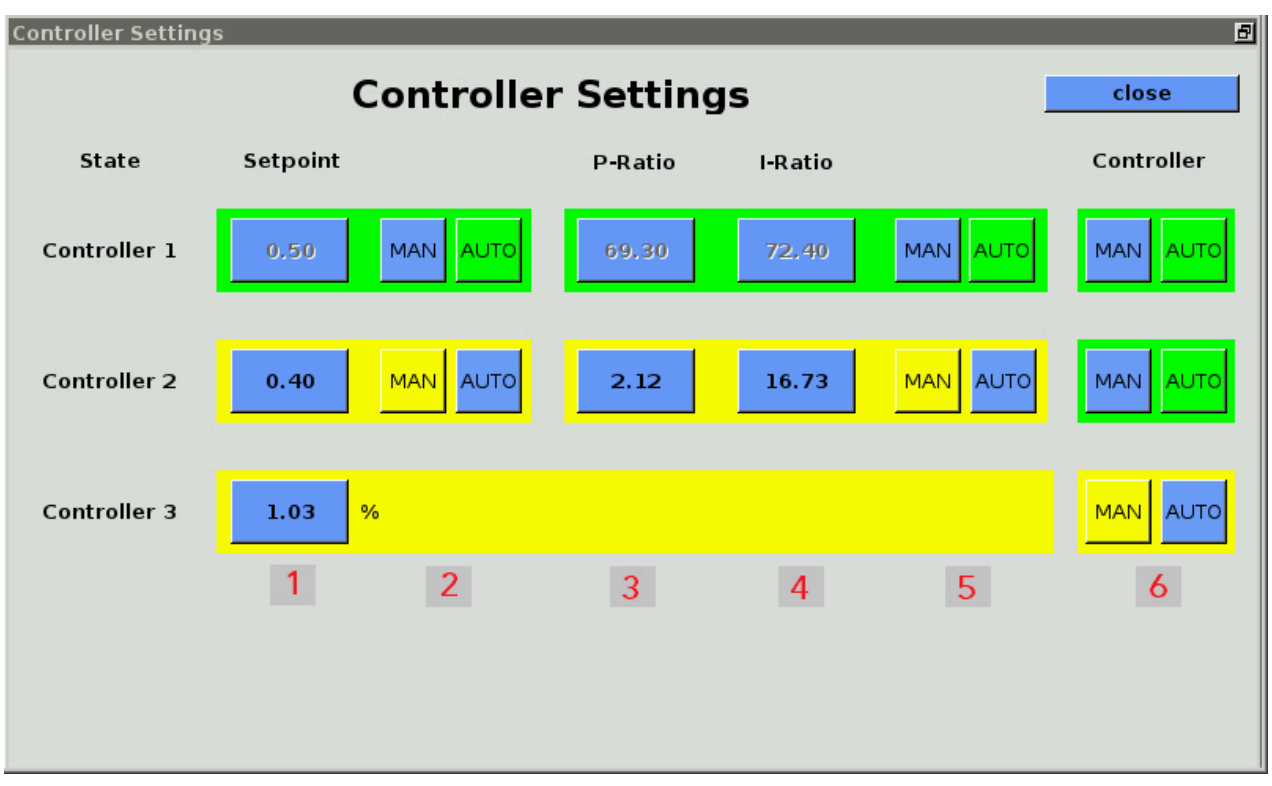

#### Figura 8: Admin > Definições do Regulador

Ao clicar nos botões MAN, os reguladores podem ser colocados inteiramente ou parcialmente em modo manual. Os reguladores controlados manualmente são amarelos. Se clicar em AUTO, a regulação volta ao modo automático. Para o modo manual do regulador, deve ser selecionado o Nível de usuário 1000 (Admin > Nível de usuário - Entrada "1000" (Chapter 4.7.3)).

#### É possível selecionar as seguintes configurações do regulador:

Ao pressionar **MAN (2)** o regulador entra no modo manual e o botão para o valor de referência é ativado. Ao selecionar **Valor numérico (1)** numa janela pop-up, é possível predefinir um valor de referência para o teor de oxigênio no biogás no ponto de medição do regulador. Por questões de ordem microbiológica, o valor de referência definido nunca deve ser superior a 1%. Por questões relacionadas à proteção contra explosões, somente é possível inserir um valor de referência entre 0 e 2,4%. Clicando em **AUTO (2)** o regulador Fuzzy volta a ligar.

Ao pressionar **MAN (5)** o regulador PI passa para o modo manual e são ativados os botões de razão P e razão I. Ao selecionar os **valores numéricos (3+4)** é possível predefinir uma taxa em uma janela popup. Clicando em **AUTO (5)** o regulador Fuzzy volta a ligar. Ao clicar em **MAN (6)** o regulador Fuzzy e Pl desligam-se. É possível inserir apenas um valor entre 0 e 100%. Dessa forma, o tempo de abertura da válvula do ponto de fornecimento de ar selecionado é inserido como porcentagem do tempo de comutação máximo possível (Regulação manual do fornecimento de ar do AwiDESULF). Clicando em **AUTO (6)** a regulação automática volta a ligar. Os limites podem ser alterados apenas dentro dos intervalos de medição definidos do sensor. Uma introdução incorreta poderá causar a ocorrência constante ou a não ocorrência de alarmes. A variável regulada corresponde ao teor de oxigênio e de sulfureto de hidrogênio no gás de medição.

Informações complementares sobre o pacote combinado de dessulfurização microbiológica AwiDESULF)

# 4.7.3 Nível de usuário

No submenu Nível de usuário, é possível inserir o nível de usuário para o sistema de análise de gases. Quanto maior o nível de usuário, maior os direitos de acesso. Para inserir, selecione o botão Admin > Nível de usuário e inserir o respetivo código na janela pop-up. Os seguintes níveis de usuários são relevantes para a operação avançada:

| Nível de usuário        | Designação       | Código |
|-------------------------|------------------|--------|
| Nível de usuário "100"  | Usuário padrão   | 100    |
| Nível de usuário "300"  | Usuário avançado | 300    |
| Nível de usuário "1000" | Especialista     | 1000   |

Os níveis de usuário com mais direitos de acesso são importantes sobretudo para o pessoal da Assistência Técnica.

## 4.7.4 Desligar

Ao pressionar Admin > Desligar é possível parar ou desligar o sistema de análise de gases. Para isso, a pergunta "Deseja realmente parar o sistema?" no menu pop-up deve ser confirmada com "Sim" e a opção "Deseja também desligar o equipamento" deve ser igualmente confirmada. Após alguns segundos, surgem várias linhas com letras brancas. Agora o interruptor principal pode ser colocado em "off". Se o interruptor principal não for acionado, o sistema de análise de gases reinicia automaticamente.

## 4.7.5 Dispositivo USB

ver Chapter 5.2

## 4.7.6 Idioma

Ao clicar em Admin > Idioma é aberta uma janela com os idiomas de visualização disponíveis. Depois de selecionar o idioma pretendido, confirme a opção com "Sim" para reiniciar o servidor de visualização.

# 4.7.7 Definições de Especialistas

Isto é importante sobretudo para o pessoal da Assistência Técnica. Em funcionamento normal, não é necessário o acesso às definições avançadas.

# 4.8 Aba Admin - Plano de medição

No submenu "Plano de medição" (Fig. 9 "Measurement Plan") são apresentados de forma resumida os intervalos de medição de cada ponto de medição. No caso de um intervalo de medição superior a 60 minutos, na respectiva coluna da hora, não exibido qualquer campo verde. No caso de múltiplas medições por hora, o número de medições é indicado no campo verde.

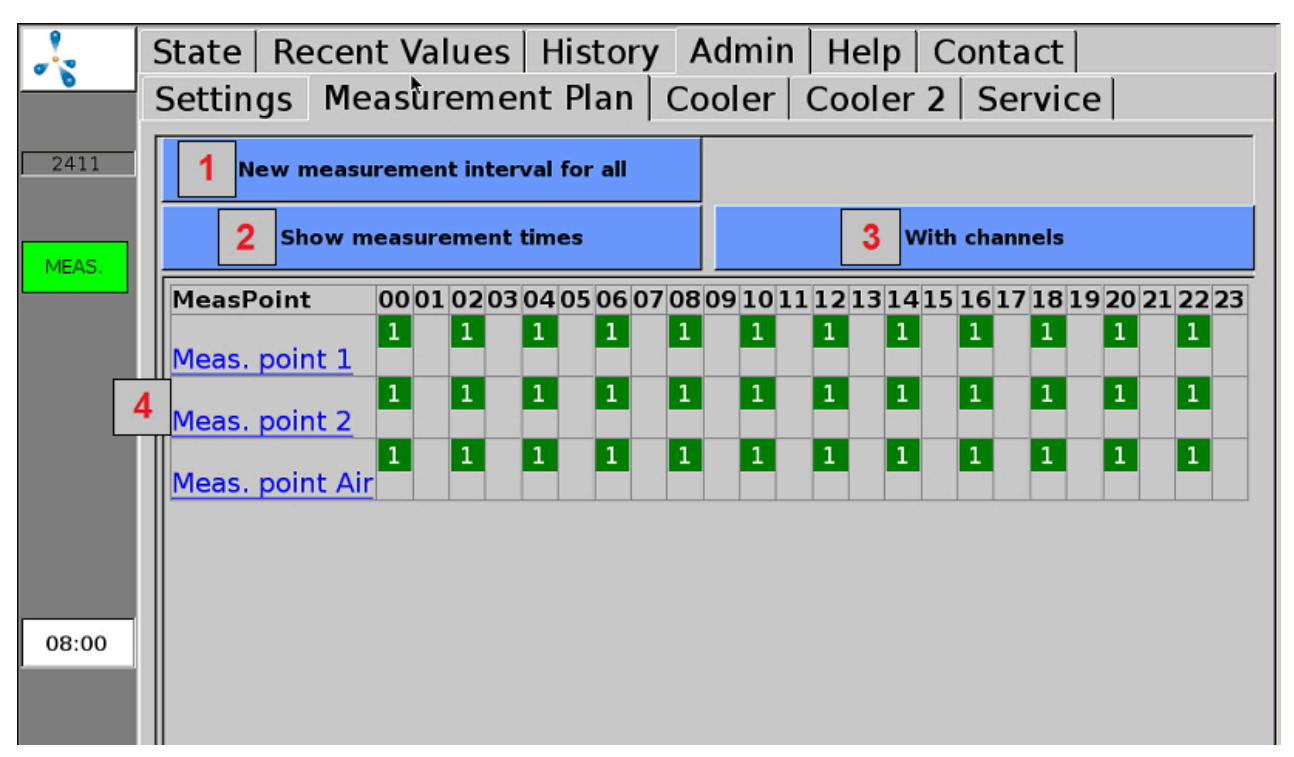

Figura 9: Admin > Plano de medição (apresentação com número de medições e sem canais)

**1:** Ao clicar em "Novo intervalo de medição para todos" (Fig. 9 "New measuring interval for all") no menu pop-up, é possível inserir o intervalo de medição desejado (em minutos). Se o intervalo de medição for definido em valor superior ou inferior aos valores admissíveis, o que foi inserido é automaticamente substituído pelo valor máximo ou mínimo admissível. No caso de sistemas de análise de gases contínuos, não é necessário efetuar nenhuma definição a esse respeito.

2: Opção para exibir o número ou a hora das medições nas colunas da hora.

**3:** Opção para apresentar os pontos de medição com ou sem os respectivos canais na tabela do plano de medição.

**4:** Ao selecionar os pontos de medição ou um canal (exibição com canais) na margem esquerda é possível definir individualmente os intervalos de medição dos respectivos pontos de medição ou canais.

# 4.9 Aba Admin - Refrigeração

No submenu "Refrigeração"Fig. 10 "Cooler") são apresentados os valores e os estados da temperatura da refrigeração e da caixa. O "Valor de referência" (Fig. 10 "Setpoint") é a temperatura de referência definida para a refrigeração e em "Valor atual"Fig. 10 "actual value") é exibida a temperatura atual da refrigeração. A barra de estado seguinte mostra o estado atual da refrigeração e se este está dentro do intervalo permitido (barra verde), se há desvios (barra amarela) ou se há desvios significativos (barra vermelha). Esse estado é calculado a partir da temperatura da refrigeração, da temperatura da caixa e do consumo da refrigeração. Além disso, é ainda indicada a temperatura da caixa e, um gráfico de barras indica se o valor atual está dentro do limite permitido.

|                                                                                                    | State Recent Values History Admin Help Contact |             |        |          |         |  |  |  |
|----------------------------------------------------------------------------------------------------|------------------------------------------------|-------------|--------|----------|---------|--|--|--|
| 0                                                                                                    | Settings   Measu                               | rement Plan | Cooler | Cooler 2 | Service |  |  |  |
| 2411                                                                                                    | 11 temperatures / °C                           |             |        |          |         |  |  |  |
|                                                                                                    | setpoint                                       | 3.0         |        | state:   |         |  |  |  |
|                                                                                                    | actual value                                   | 2.9         |        |          |         |  |  |  |
| 2411       temperatures / °C         setpoint       3.0         actual value       2.9         housing       32.0 |                                                |             |        |          |         |  |  |  |

Figura 10: Admin > Refrigeração

# 4.10 Aba Admin - Assistência técnica

No submenu "Assistência técnica" é possível efetuar definições relativas à assistência técnica ou manutenção.

## 4.10.1 Definir data e hora

Procedimentos:

- 1. Admin > Nível de usuário > Entrada "1000" (Chapter 4.7.3)
- 2. Admin > Serviços > Entrada de data/hora

Em seguida, o equipamento deve ser reiniciado com "Desligar" (Chapter 4.7.4).

## 4.10.2 Endereço IP - Alterar as definições de rede

Procedimentos:

#### 1. Admin > Nível de usuário > Entrada "1000" (Chapter 4.7.3)

#### 2. Admin > Serviços > Rede

Aqui são exibidas as definições de rede atuais. Clicar em Definições para fazer as alterações. Para aplicar as alterações efetuadas à configuração do sistema, é necessário reiniciar o sistema de análise de gás. Depois de fechar o menu de rede, é exibida a pergunta Reiniciar agora ou mais tarde.

### 4.10.3 Inverter parada

## 

Podem ocorrer erros quando o equipamento é PARADO por motivos de segurança (atmosferas perigosas em ambientes internos). Se o sistema de análise de gases se encontrar em modo de parada e se o erro continuar ativo, é necessário eliminar e confirmar a causa do erro antes da reativação do sistema de análise de gases. O cancelamento do modo de parada pode ocorrer apenas quando o operador da instalação tiver se certificado de que já não existe qualquer risco para a segurança (vazamento de gás, atmosfera explosiva).

Procedimentos:

- 1. Admin > Nível de usuário > Entrada "1000" (Chapter 4.7.3)
- 2. Admin > Serviços > Inverter parada

#### 4.10.4 Efetuar correção do ar

Através de uma correção do ar (calibração com ar fresco) é possível alinhar os pontos zero dos sensores. O sensor de oxigênio é ajustado, neste caso, a 21% no ar ambiente.

A correção do ar deve ser efetuada se:

- tiver sido instalado um sensor de oxigênio novo
- um sensor de oxigênio usado indicar menos de 21%.

#### Procedimentos:

#### 1. Admin > Iniciar medição

Em "Iniciar medição" (Chapter 4.7.1) acione a medição de todos os pontos de medição. Aguarde até que a medição, incluindo a medição do ar, esteja concluída.

#### 2. Admin > Nível de usuário > Entrada "1000" (Chapter 4.7.3)

#### 3. Admin > Serviços > Correção do ar

Confirmar "Efetuar correção do ar?" com "Sim". Confirmar também os subpontos a seguir. Após a conversão bem-sucedida, é exibida a mensagem de que todos os sensores foram definidos.

Para verificar a correção do ar, efetue o passo 1. O teor de oxigênio após a medição no ponto de medição de ar deve ficar entre 20,8% e 21,1%.

### 4.10.5 Calibração da tela de toque

Procedimentos:

#### 1. Admin > Serviços > Calibração da tela

# 4.11 Aba Ajuda

Nesta seção você pode encontrar ajuda para a operação do sistema de análise de gases. Tocando na respectiva Aba, obtém as informações sobre o tema desejado.

# 4.12 Aba Contato

Aqui pode encontrar os dados de contato da Awite Bioenergie GmbH.

# 5 Troca de dados e acesso remoto

Existem diversas possibilidades para a transmissão de dados. Se a ligação é efetuada a um controle de processo através de uma ligação de barramento (e.g. Ethernet, Profibus DP, interface serial), Para mais informações, consulte o manual de instruções fornecido "Conexão de barramento e interfaces".

O acesso remoto via navegador PV ou visualizador VNC é possível com a opção AwiRemote.

# 5.1 AwiRemote

Através da opção AwiRemote, o sistema de análise de gases estabelece automaticamente uma conexão segura para o servidor de manutenção remota da Awite, para fins de manutenção e de controle remotos, desde que exista um acesso à internet ativo. Para isso, o sistema de análise de gases deve ser conectado ao roteador do cliente, através de uma Ethernet. Assim, o equipamento abre um túnel SSH reverso para awiremote.com através do número de porta 10000 de saída. A porta 10000 deve estar liberada. Tanto a funcionalidade do acesso à internet como os custos decorrentes dos serviços de internet e da transferência de dados são de responsabilidade do cliente. A Awite rejeita qualquer responsabilidade a este respeito e não assume quaisquer custos.

Velocidade mínima do acesso à internet:

- PV-Browser: 56 kBit/s (ISDN)
- VNC Viewer: 256 kBit/s

## 5.1.1 Acesso remoto através do PV-Browser

O software para o acesso remoto através do PVB pode ser baixado e instalado através do seguinte endereço: <u>www.pvbrowser.de</u>

- Depois de iniciar o PV-Browser, o seguinte endereço é introduzido na barra de endereços: awiremote.com:número da porta. O número da porta após ":" é composto por 40000 + número de série . O número de série encontra-se no mostrador ou na identificação, do lado direito, no exterior do equipamento. Deve-se adicionar 40000 e o número de série. Por exemplo: Número de série 1910 > Número da porta = 41910
- 2. O campo "Nome" fica em branco na janela exibida. Inserir apenas a senha: A senha pode ser obtida com o gestor de projeto / técnico de serviço ou, no caso de extravio, em <u>info@awite.com.br</u>
- 3. Pressionar LOGIN

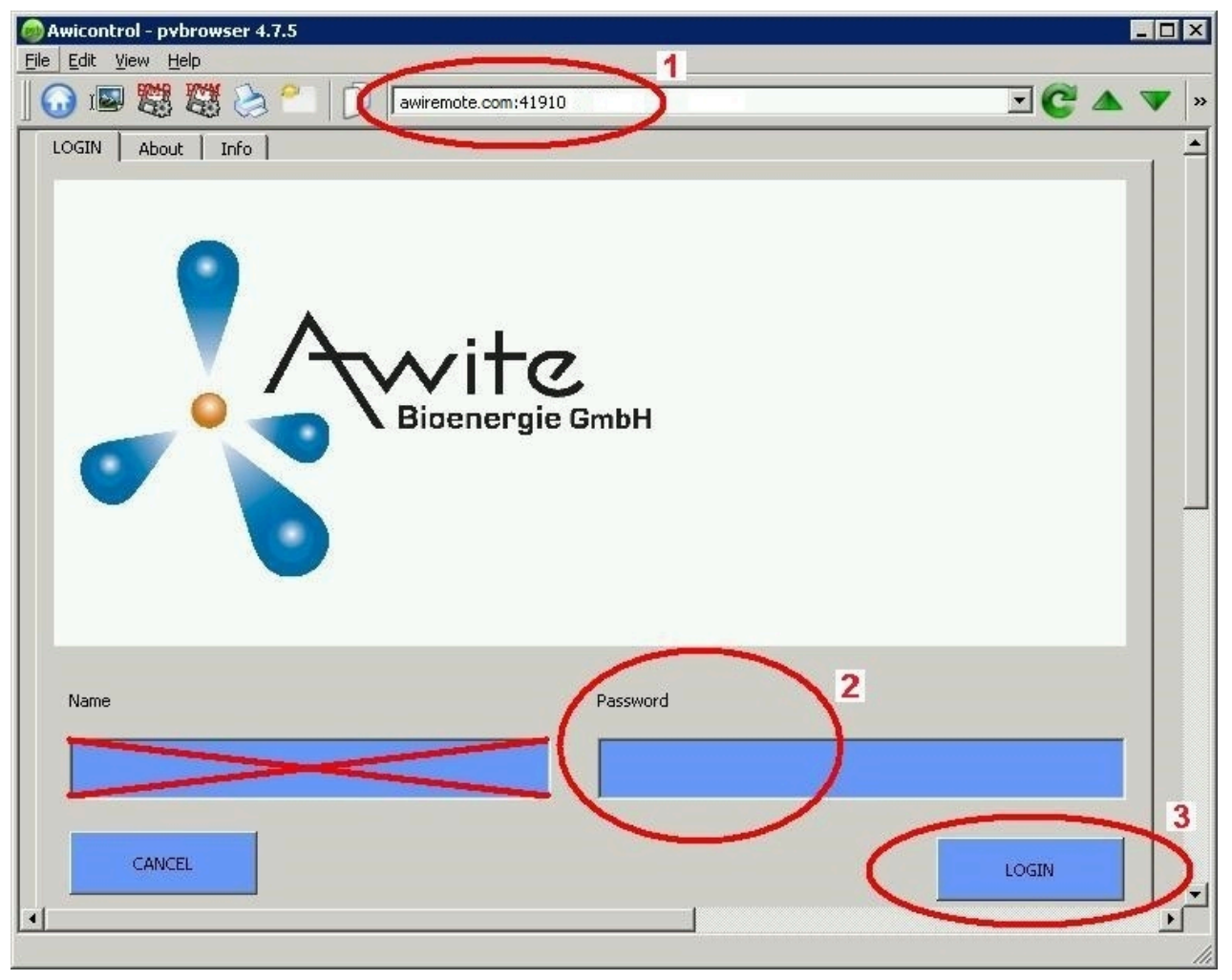

Figura 11: Janela de entrada PV-Browser

No Windows, é necessário "executar como Administrador" o PV-Browser. Caso não seja possível estabelecer uma ligação, verifique ou observe os seguintes aspectos:

- O sistema de análise de gás está conectado a uma ligação à internet que funciona?
- O computador dispõe de uma conexão com a internet que funciona?
- Todos os dados estão corretos e completos?
- Tanto o computador como o sistema de análise de gases devem ser reiniciados, se necessário!

## 5.1.2 Acesso remoto através de smartphone ou tablet

O software para o acesso remoto através de smartphone ou tablet que recomendamos é o VNC Viewer para os sistemas operacionais Android e Apple iOS. Estes aplicativos podem ser obtidos na Google Play Store, na Apple App Store e no Windows Marketplace.

## Procedimentos:

- Depois de iniciar o VNC Viewer, o seguinte endereço deve ser inserido na barra de endereços: awiremote.com:número da porta. O número da porta após ":" é composto por 30000 + número de série . O número de série encontra-se no mostrador ou na identificação, do lado direito, no exterior do equipamento. Deve-se adicionar 30000 e o número de série. Por exemplo: Número de série 1910 > Número da porta = 31910
- 2. Inserir nome: O nome pode ser escolhido pelo usuário. Exemplo: Análise de gás
- 3. Iniciar a ligação com Connect
- 4. Inserir senha: A senha pode ser obtida com o gestor de projeto/técnico responsável ou, no caso de extravio, em <u>info@awite.com.br</u>. Se a opção "Salvar senha" estiver selecionada, basta inserir a senha que será solicitada mais à frente uma única vez.

Caso não seja possível estabelecer uma ligação, verifique ou observe os seguintes aspectos:

- O sistema de análise de gases está conectado a uma conexão à Internet que funciona?
- O smartphone/tablet dispõe de uma conexão com a internet que funciona?
- O aplicativo correto foi instalado?
- Todos os dados estão corretos e completos?
- Se necessário, reinicie o smartphone/tablet, bem como o sistema de análise de gases!

#### Aviso:

Apenas um só usuário pode estar conectado. Se já existir uma ligação para outro usuário, não é possível estabelecer uma nova ligação. Isso só é possível depois que aquela conexão for encerrada.

## 5.1.2.1 Procedimentos com o VNC Viewer (Google e Apple)

- Depois de iniciar o VNC Viewer, o seguinte endereço deve ser inserido na barra de endereços: awiremote.com:número da porta. O número da porta após ":" é composto por 30000 + número de série . O número de série encontra-se no mostrador ou na identificação, do lado direito, no exterior do equipamento. Deve-se adicionar 30000 e o número de série. Por exemplo: Número de série 1910 > Número da porta = 31910
- 2. Inserir nome: O nome pode ser escolhido pelo usuário. Exemplo: Análise de gás
- 3. Iniciar a conexão com "Connect"
- 4. Inserir senha: A senha pode ser obtida com o gestor de projeto/técnico responsável ou, no caso de extravio, em <u>info@awite.com.br</u>. Se a opção "Salvar senha" estiver selecionada, basta inserir a senha que será solicitada mais à frente uma única vez.

# 5.2 Fazer download - Atualizar através do dispositivo USB

Procedimentos:

- 1. Admin > Definições > Dispositivo USB
- 2. Conectar dispositivo USB

(na respectiva entrada do lado direito do equipamento)

#### Botão "Download":

Com este botão, os dados registrados na análise de gás podem ser transferidos para um dispositivo USB. O processo de cópia é iniciado ao pressionar o botão "Download", a seta que aponta para a esquerda fica verde, indicando o sentido da cópia, e surge uma animação. Por favor aguarde até à conclusão do procedimento antes de remover o dispositivo USB. Os dados copiados para o dispositivo USB podem ser abertos e analisados com o programa "AwiView". Mais informações sobre o programa AwiView estão disponíveis na internet em <u>www.awite.com.br</u>.

#### Botão "Atualizar":

Com este botão, é possível transferir uma atualização de software para a análise de gás por meio de um dispositivo USB preparado. O processo de cópia é iniciado ao pressionar o botão "Atualizar", a seta que aponta para a direita fica verde, indicando o sentido da cópia, e surge uma animação. Por favor aguarde até à conclusão do procedimento antes de remover o dispositivo USB. Depois, o equipamento deve ser reiniciado com "Desligar" ().

# 5.3 Limites de alarme

Os limites de alarme servem para desencadear uma reação automática no caso de ser excedido o limite superior ou inferior de valores-limite configuráveis (p. ex. comutação de um relé). Nos sistemas de análise de gases em que é possível definir um limite de alarme superior ou inferior para determinados valores-limite, as opções de configuração para o respectivo sensor estão disponíveis em **Admin > Definições de especialistas**. Ao selecionar os respectivos limites de alarme (e.g. "Limite superior H<sub>2</sub>S ponto de medição 2" ou "Limite inferior CH<sub>4</sub> ponto de medição da central de cogeração") é possível inserir o limite de alarme desejado em um menu pop-up.

Para ver se um limite de alarme foi atingido, é possível ler o estado em "Valores atuais" (Chapter 4.5) e "Histórico" (Chapter 4.6) . É exibido um código do estado (Fig. 12) de acordo com o valor medido com o seguinte significado:

- !A0 > nenhum limite de alarme atingido
- !A1 > limite de alarme principal atingido
- !A2 > limite de alarme prévio atingido

Exemplo (Fig. 12) limites de alarme em todos os pontos de medição:

- Pré-alarme quando  $O_2 > 0,25 \%$
- Alarme principal quando  $O_2 > 0,5 \%$

|        | State Recent V                            | alues History  | / Admin   Helj | o Contact      |  |  |  |
|--------|-------------------------------------------|----------------|----------------|----------------|--|--|--|
|        | Values Settings Extended Settings         |                |                |                |  |  |  |
| 2411   | Meas. point 1 Meas. point 2 Meas. point 3 |                |                |                |  |  |  |
|        | CH4 (% Vol.)                              | 53.9(08:40)    | 56.1(08:47)    | 56.4(08:54)    |  |  |  |
|        | O2 (% Vol.)                               | 0.57(08:40)!A1 | 0.36(08:47)!A2 | 0.05(08:54)!A0 |  |  |  |
|        | CO2 (% Vol.)                              | 43.3(08:40)    | 44.4(08:47)    | 44.8(08:54)    |  |  |  |
| ERRORS | H2 (ppm)                                  | 147(08:42)     | 82(08:49)      | 40(08:56)      |  |  |  |
|        | H2S hi (ppm)                              | 429(08:44)     | 128(08:52)     | 69(08:57)      |  |  |  |
|        |                                           |                |                |                |  |  |  |

Figura 12: Limites de alarme de estado

# 6 Segurança das informações e proteção de dados

# 6.1 Proteção contra perda de dados

#### Perda de dados

As configurações específicas do dispositivo, as configurações específicas do usuário, os dados de calibração, o histórico de mensagens e o histórico de valores medidos ficam armazenados no dispositivo. Esses dados podem ser perdidos em caso de defeito do cartão de memória.

#### Segurança

O usuário pode fazer o backup dos dados por meio de download.

#### Restauração

Os dados armazenados em backup pelo usuário ou os dados no momento da última manutenção do dispositivo podem ser disponibilizados para upload pela Awite, se necessário.

# 6.2 Proteção contra uso indevido

## 6.2.1 Princípios gerais de proteção

#### Linux embarcado

Os sistemas analisadores de processo da Awite são operados com um Linux embarcado específico da Awite, que contém apenas os módulos de software de código aberto necessários. Não é necessário instalar nenhum usuário de desktop e nenhum pacote de software de desktop. O Linux é baseado no Yocto Project/OpenEmbedded. Normalmente, nenhum software de antivírus é necessário ou instalado em tais sistemas, como é o caso aqui.

#### Modificação do software

A única maneira de modificar o firmware do dispositivo é usando um pendrive USB ou o login SSH/SCP (porta de rede 22). A proteção contra vírus também é feita pelo formato diferente de dados binários do Linux e pela arquitetura diferente da CPU (ARM 7) em comparação com os PCs normais. Outros malwares podem ser instalados deliberadamente depois do login como "root", por meio da porta de rede 22 (SSH) na rede local. A Awite não fornece a senha de root e o acesso remoto via internet tem proteção especial.

## 6.2.2 Controle de acesso no local

A comunicação direta com o dispositivo só é possível por meio da interface de usuário da tela sensível ao toque. As configurações importantes são protegidas por uma senha (nível de usuário).

# 6.2.3 Proteção de acesso pela rede local

Se a senha de root for conhecida e o acesso for irrestrito na rede local, o sistema poderá, em princípio, ser manipulado e outros sistemas na rede poderão ser acessados a partir deste sistema.

O operador é responsável pela proteção da rede local. Dependendo do ambiente de rede, o acesso pode ser restrito por meio de um switch de rede gerenciado, por exemplo.

## 6.2.4 Proteção de acesso pela internet

Quando conectado a uma rede com conexão à internet, o dispositivo estabelece um túnel seguro para o servidor de manutenção remota awitemote.awite.de. Esse é um túnel SSH reverso e semiaberto. O dispositivo se conecta ao servidor depois da autenticação. O respectivo dispositivo só pode ser acessado por meio do servidor usando portas de rede específicas do dispositivo.

#### Porta SSH

O acesso via SSH (porta 22) representa uma ameaça em potencial. Portanto, esse acesso fica bloqueado no lado do servidor, com exceção do túnel SSH da rede da Awite Langenbach.

#### outras portas

Caso contrário, somente algumas portas necessárias são habilitadas para acesso por meio do túnel SSH (navegador PV 5051 e 5053, VNC 5900 e 5901). Os respectivos serviços permitem apenas opções de intervenção limitadas, por meio da interface do usuário. O acesso é protegido por senhas específicas do dispositivo. Para configurações importantes, como no caso de acesso local, é necessário fazer uma autenticação adicional.

O seguinte capítulo visa ajudar na apuração das causas de um determinado erro e fornecer as informações necessárias para sua resolução.

# 7.1 Erro na unidade de controle (tela de toque) ou na transmissão dos valores medidos

No caso de erros na unidade de controle e/ou na transmissão dos valores medidos para equipamentos externos, inicie a pesquisa de erros através da seguinte lista de verificação:

| Imagem do erro                                                                                                    | Delimitação do erro                                                                                                    |
|----------------------------------------------------------------------------------------------------|----------------------------------------------------------------------------------------------------|
| Sem indicação na unidade<br>de controle e sem transmis-<br>são de valores medidos pa-<br>ra sistemas de análise de<br>gás externos | <ol> <li>Verificar alimentação do sistema de análise de gás</li> <li>Verificar fusíveis</li> <li>Verificar os LEDs no módulo AwiProtect (Fig. 13). O módulo<br/>está instalado no canto superior direito do sistema de<br/>análise de gases (ver também a Parte A das Instruções de<br/>Funcionamento). No componente existem 3 LEDs. Através<br/>da cor, a causa do problema poderá eventualmente ser<br/>determinada:</li> <li>Verde:<br/>funcionamento normal</li> <li>Amarelo:<br/>Sobretensão (acionado se a tensão na alimentação for &gt; 27,5 V;<br/>causa: tensão de rede muito alta danificou a alimentação;<br/>providências: entrar em contato com a Awite)</li> <li>Vermelho:<br/>Sobrecorrente (acionado se a corrente for &gt; 5/10 A; causa:<br/>componentes com defeito no equipamento provocaram um<br/>curto-circuito; providências: entrar em contato com a Awite)</li> </ol> |
| Nenhuma indicação na<br>unidade de controle,<br>sinais de saída<br>existentes                                                      | <ol> <li>Verifique se o cabo de dados e a alimentação da corrente<br/>elétrica da unidade de controle estão ligados corretamente</li> <li>Módulo de visualização com defeito</li> </ol>                                                                                                    |
| Apesar da indicação dos va-<br>lores medidos no sistema<br>de análise de gases,<br>não há saída de sinal                           | <ol> <li>Verificar plugue e conexão do cabo para equipamentos<br/>externos</li> </ol>                                                                                                    |

Tabela 1: Erro na unidade de controle - Transmissão de valores medidos

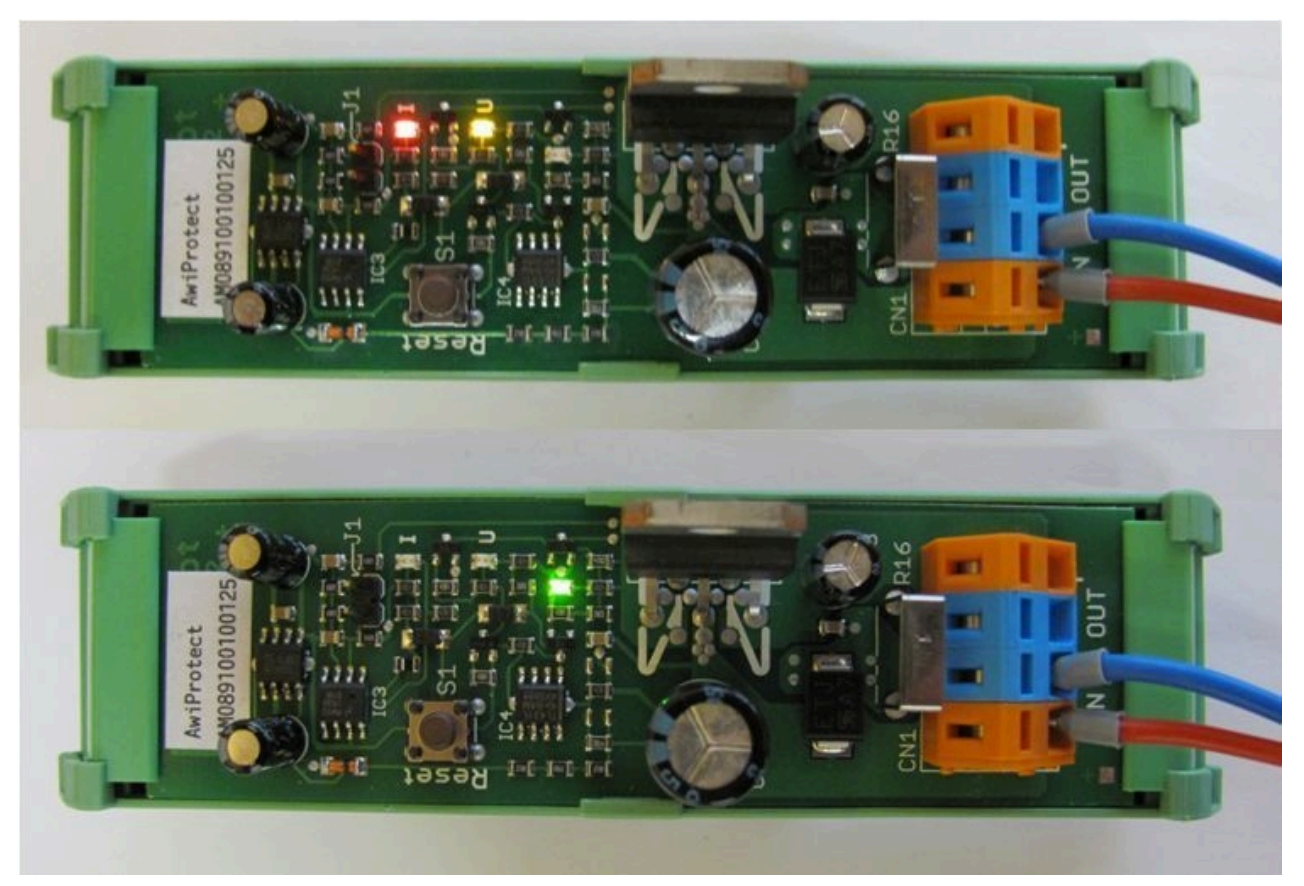

Figura 13: Módulo AwiProtect com LEDs que indicam o estado operacional atual

# 7.2 Mensagens de erro do sistema

No caso de ocorrerem erros do sistema, estes são exibidos através de mensagens de erro. Existem três tipos de erros, que são indicados através de um botão do lado esquerdo da tela:

- Erros atuais e não confirmados (botão vermelho)
- Erros atuais e confirmados (botão laranja)
- Erros não atuais e não confirmados (botão amarelo)

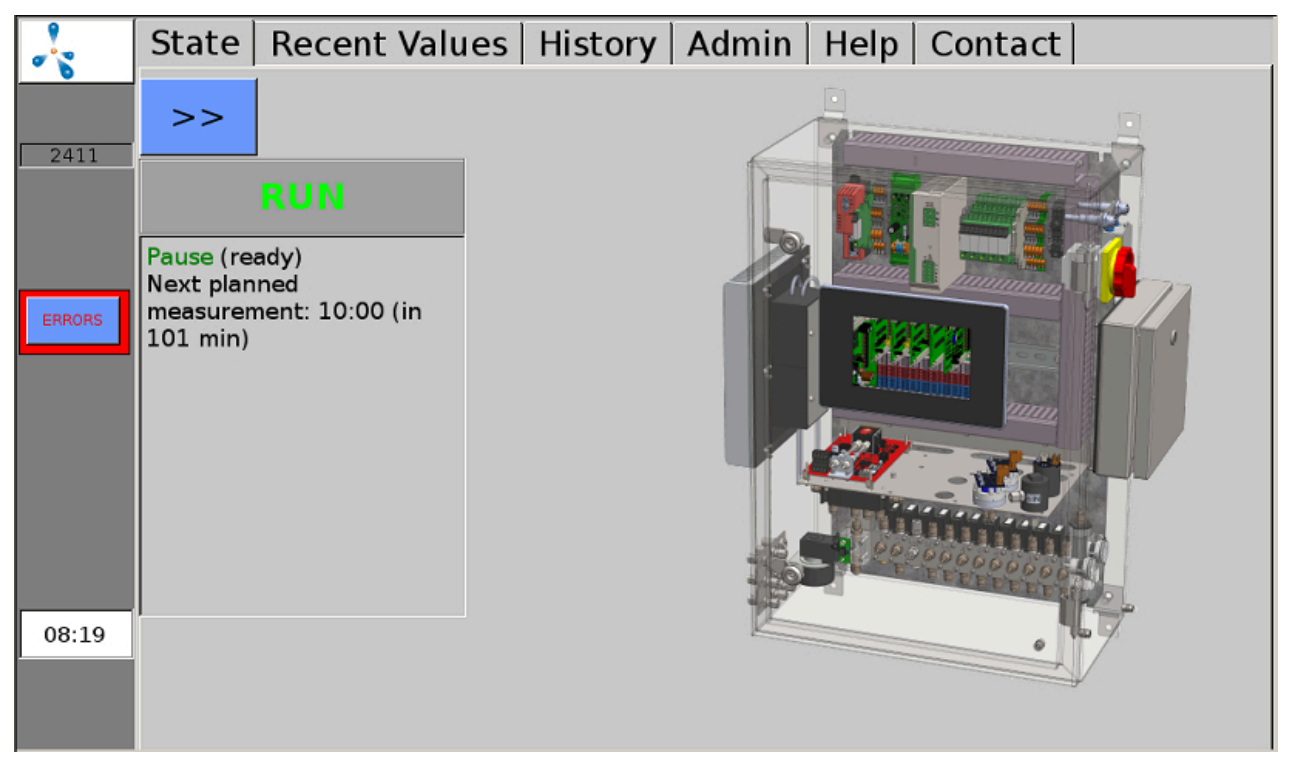

Figura 14: Erros atuais e não confirmados (botão vermelho) são exibidos na margem esquerda da imagem

Ao pressionar o botão, a janela do erro é exibida. Aqui os erros detalhados podem ser visualizados, clicando no nome sublinhado. Ao clicar na palavra "Conf." é possível confirmar os erros individuais, com "Confirmar tudo" é possível confirmar todos os erros. Com "Fechar" é fechada a janela do erro.

Se o sistema de análise de gás não for capaz de determinar a eliminação do erro, é necessário "eliminar" adicionalmente o erro após a confirmação.

Se ignorar o erro durante algum tempo, segue-se uma solicitação repetida na tela. Alguns erros poderão continuar a surgir depois de terem sido conformados, enquanto estiverem atuais.

| ~      | Errors:                                              |       |
|--------|------------------------------------------------------|-------|
| 1255   | 16:07:41 +<br>ACKN<br>Valve_1: fail set by user (81) |       |
| ERRORS |                                                      |       |
|        |                                                      |       |
| 16:18  |                                                      |       |
|        | Acknowledge All                                      | Close |

Figura 15: A janela de erro exibe uma lista de erros ocorridos

# 7.2.1 Lista das possíveis mensagens de erro do sistema

Tabela 2: Lista das possíveis mensagens de erro do sistema com breve descrição do erro, possíveis causas e instruções para a contenção ou eliminação do erro

| N° GA | N°<br>BUS | Texto do er-<br>ro                                                    | Breve descri-<br>ção                                 | Causas possíveis                                                                       | Delimitação ou elimina-<br>ção                                                                   |
|-------|-----------|-----------------------------------------------------------------------|------------------------------------------------------|----------------------------------------------------------------------------------------|--------------------------------------------------------------------------------------------------|
| 1     | 9999      | Sinal muito<br>alto                                                   | Sensor atingiu o<br>sinal máximo                     | Sensor fornece um sinal<br>muito alto<br>ou está assinalando um<br>erro                | Valor medido superior ao<br>intervalo de medição do<br>sensor                                    |
| 7     | -9995     | Erro geral (7)                                                        | Erro geral                                           | Objeto correspondente<br>não funciona corretamen-<br>te ou está assinalando um<br>erro | Por favor, contate o De-<br>partamento de Assistência<br>Técnica                                 |
| 13    | -9989     | Tempo limi-<br>te: Esvazia-<br>mento de-<br>morou muito<br>tempo (13) | Tempo limite:<br>Esvaziamento<br>muito demora-<br>do | Bomba com defeito ou<br>vazamentos no sistema                                          | Verificar bomba quanto à<br>funcionalidade e o sistema<br>quanto à existência de va-<br>zamentos |

| N° GA | N°<br>BUS | Texto do er-<br>ro                                                  | Breve descri-<br>ção                                   | Causas possíveis                                                                                                    | Delimitação ou elimina-<br>ção                                                                                                    |
|-------|-----------|---------------------------------------------------------------------|--------------------------------------------------------|----------------------------------------------------------------------------------------------------|----------------------------------------------------------------------------------------------------|
| 14    | -9988     | Tempo li-<br>mite: Enchi-<br>mento de-<br>morou muito<br>tempo (14) | Tempo limite:<br>Enchimento<br>muito demora-<br>do     | A solicitação para efetuar<br>uma ligação não foi aca-<br>tada                                                                                                    | Repetir procedimento                                                                                                    |
| 17    | -9985     | Desligado<br>devido à so-<br>brecarga de<br>outro sensor<br>(17)    |                                                        | Um dos sensores ligados<br>em linha (normalmente,<br>canal 1: CH4, CO2, O2)<br>não possui reconheci-<br>mento de sobrecarga.<br>Por isso, os outros senso-<br>res não foram desligados. | Desligar e voltar a ligar a<br>análise de gás e contatar<br>o Departamento de Assis-<br>tência Técnica                                                                                                    |
| 18    | -9984     | Não medido,<br>devido a fa-<br>lha do teste<br>de filtro (18)       | Medição desati-<br>vada para prote-<br>ger os sensores | Filtro interno ou externo<br>está esgotado                                                                                                    | Trocar o filtro                                                                                                    |
| 19    | -9983     | Sem valores<br>medidos ain-<br>da (19)                              | Nenhuma me-<br>dição realizada<br>ainda                | <ul> <li>Sem intervalo de<br/>medição definido</li> <li>Validade expirada</li> </ul>                                                                                                    | Verificar medição prevista,<br>definir intervalo de medi-<br>ção                                                                                                    |
| 20    | -9982     | Sensor não<br>emite qual-<br>quer sinal!<br>(20)                    | Sem sinal de<br>medição                                | <ol> <li>Sensor com defeito</li> <li>Cabo com defeito</li> <li>Sem ligação para o</li> <li>CLP interno (LEDs não<br/>acendem no módulo I/O)</li> </ol>                                  | Relativamente aos itens 1<br>e 2: Verificar contatos (plu-<br>gue desligado, corrosão)<br>Relativamente ao item 3:<br>LEDs do módulo I/O não<br>acendem > Entre em con-<br>tato com o Departamento<br>de Assistência Técnica |
| 32    | -9970     | Interface se-<br>rial: Erro ao<br>abrir (32)                        | Não foi possível<br>abrir interface<br>serial          | Comunicação com com-<br>ponentes internos ou ex-<br>ternos do barramento fa-<br>lhou                                                                                                    | Normalmente, erro de<br>hardware, por isso, verifi-<br>car as conexões de cabo<br>dos componentes afeta-<br>dos                                                                                                    |
| 33    | -9969     | Interface se-<br>rial: Erro de<br>comunica-<br>ção (33)             | Interface serial:<br>Erro de comuni-<br>cação          | Comunicação com com-<br>ponentes internos ou ex-<br>ternos do barramento fa-<br>lhou                                                                                                    | Normalmente, erro de<br>hardware, por isso, verifi-<br>cação das conexões de ca-<br>bo dos componentes afe-<br>tados                                                                                                    |
| 35    | -9967     | Sem sinal de<br>vida dos pe-<br>riféricos (35)                      | Sem sinal de vi-<br>da dos periféri-<br>cos            | Objeto                                                                                                    | Por favor, contate o De-<br>partamento de Assistência<br>Técnica                                                                                                    |

| N° GA | N°<br>BUS | Texto do er-<br>ro                                              | Breve descri-<br>ção                                                                     | Causas possíveis                                                                                                    | Delimitação ou elimina-<br>ção                                                                                 |
|-------|-----------|-----------------------------------------------------------------|------------------------------------------------------------------------------------------|----------------------------------------------------------------------------------------------------|----------------------------------------------------------------------------------------------------|
|       |           |                                                                 |                                                                                          | <ul> <li>não está em<br/>funcionamento</li> <li>não existe</li> <li>Módulo com<br/>defeito</li> </ul>                                                                  |                                                                                                    |
| 36    | -9966     | Modo não<br>seguro: pa-<br>rado (36)                            | O modo não é<br>seguro, o siste-<br>ma de análise<br>de gás foi para-<br>do              | 1. Hardware com defeito<br>2. Erro crítico                                                                                                    | Por favor, contate o De-<br>partamento de Assistência<br>Técnica                                               |
| 38    | -9964     | Ler arquivo<br>log falhou<br>(38)                               | Erro, ler, arquivo<br>log                                                                | Problemas com o cartão<br>de memória                                                                                                    | Por favor, contate o De-<br>partamento de Assistência<br>Técnica                                               |
| 39    | -9963     | Escrita do ar-<br>quivo log fa-<br>lhou (39)                    | Erro, escrever,<br>arquivo log                                                           | Cartão de memória cheio                                                                                                    | Por favor, contate o De-<br>partamento de Assistência<br>Técnica                                               |
| 41    | -9961     | Teste de fil-<br>tro falhou<br>(41)                             | Teste de filtro<br>falhou                                                                | O filtro interno ou o ex-<br>terno está esgotado                                                                                                    | Trocar o filtro                                                                                                |
| 42    | -9960     | Arquivo de<br>calibração<br>não encon-<br>trado (42)            | Arquivo de cali-<br>bração não en-<br>contrado                                           | Arquivo de calibração<br>com defeito                                                                                                    | Por favor, contate o De-<br>partamento de Assistência<br>Técnica                                               |
| 43    | -9959     | Pontos de<br>calibração<br>definidos in-<br>suficientes<br>(43) | Pontos de cali-<br>bração predefi-<br>nidos insuficien-<br>tes                           | Erro de configuração                                                                                                    | Por favor, contate o<br>Departamento de<br>Assistência Técnica                                                 |
| 46    | -9956     | Sem caudal<br>(46)                                              | No respectivo<br>ponto de medi-<br>ção não foi pos-<br>sível detectar<br>qualquer caudal | <ol> <li>Tubulação de medição<br/>obstruída</li> <li>Ponto de coleta poluí-<br/>do</li> <li>Torneira manual, verifi-<br/>car ponto de coleta quan-<br/>to à</li> </ol> | Verificar a consistência da<br>tubulação de medição do<br>ponto de coleta até o sis-<br>tema de análise de gás |
| 47    | -9955     | Barramento:<br>Tempo limi-<br>te (47)                           | Erro de comu-<br>nicação, barra-<br>mento                                                | Comunicação com com-<br>ponentes internos ou ex-<br>ternos do barramento fa-<br>lhou                                                                                   | Por favor, contate o De-<br>partamento de Assistência<br>Técnica                                               |

| N° GA | N°<br>BUS | Texto do er-<br>ro                                                       | Breve descri-<br>ção                                                                                                    | Causas possíveis                                                                                                    | Delimitação ou elimina-<br>ção                                                                                                   |
|-------|-----------|--------------------------------------------------------------------------|----------------------------------------------------------------------------------------------------|----------------------------------------------------------------------------------------------------|----------------------------------------------------------------------------------------------------|
| 48    | -9954     | Barramento:<br>Definir com.<br>(48)                                      | Erro de comu-<br>nicação, barra-<br>mento                                                                                             | Comunicação com com-<br>ponentes internos ou ex-<br>ternos do barramento fa-<br>lhou                                                                                 | Por favor, contate o De-<br>partamento de Assistência<br>Técnica                                                                 |
| 49    | -9953     | Barramen-<br>to: Erro CRC<br>(49)                                        | Erro de comu-<br>nicação, barra-<br>mento                                                                                             | Comunicação com com-<br>ponentes internos ou ex-<br>ternos do barramento fa-<br>Ihou                                                                                 | Por favor, contate o De-<br>partamento de Assistência<br>Técnica                                                                 |
| 50    | -9952     | Barramento:<br>abrir falhou<br>(50)                                      | Erro de comu-<br>nicação, barra-<br>mento                                                                                             | Comunicação com com-<br>ponentes internos ou ex-<br>ternos do barramento fa-<br>Ihou                                                                                 | Por favor, contate o De-<br>partamento de Assistência<br>Técnica                                                                 |
| 51    | -9951     | Barramento:<br>Conexão fa-<br>Ihou (51)                                  | Erro de comu-<br>nicação, barra-<br>mento                                                                                             | Comunicação com com-<br>ponentes internos ou ex-<br>ternos do barramento fa-<br>lhou                                                                                 | Por favor, contate o De-<br>partamento de Assistência<br>Técnica                                                                 |
| 52    | -9950     | Barramento:<br>Erro de to-<br>mada (52)                                  | Erro de comu-<br>nicação, barra-<br>mento                                                                                             | Comunicação com com-<br>ponentes internos ou ex-<br>ternos do barramento fa-<br>Ihou                                                                                 | Por favor, contacte o De-<br>partamento de Assistência<br>Técnica                                                                |
| 53    | -9949     | Calibração<br>falhou (53)                                                | Calibração fa-<br>Ihou                                                                                                    | Problemas com a calibra-<br>ção automática opcional                                                                                                    | Entrar em contato com o<br>Departamento de Assis-<br>tência Técnica                                                              |
| 54    | -9948     | Calibração<br>falhou parci-<br>almente (54)                              | Calibração fa-<br>Ihou parcial-<br>mente                                                                                              | Problemas com a calibra-<br>ção automática opcional                                                                                                    | Entrar em contato com o<br>Departamento de Assis-<br>tência Técnica                                                              |
| 55    | -9947     | Calibração:<br>Desvio mui-<br>to grande -<br>sensor com<br>defeito? (55) | Calibração: Des-<br>vio muito gran-<br>de                                                                                             | Problemas com a calibra-<br>ção automática opcional                                                                                                    | Entrar em contato com o<br>Departamento de Assis-<br>tência Técnica                                                              |
| 56    | -9946     | Sensor com<br>defeito ou<br>atmosfera<br>perigosa!<br>(56)               | Sensor com de-<br>feito. Uma at-<br>mosfera perigo-<br>sa é pouco pro-<br>vável, mas não<br>pode ser excluí-<br>da por comple-<br>to. | -atmosfera explosiva no<br>local de montagem ou no<br>interior do equipamento<br>-bombas com defeito<br>-tubulação de exaustão<br>obstruída<br>- sensor com defeito. | Atmosfera explosiva de-<br>tectada:<br>- Evitar faíscas<br>- Sem processos de<br>comutação<br>- Ventilar<br>- Eliminar vazamento |

| N° GA | N°<br>BUS | Texto do er-<br>ro                                        | Breve descri-<br>ção                                                                                                    | Causas possíveis                                                                                      | Delimitação ou elimina-<br>ção                                   |
|-------|-----------|-----------------------------------------------------------|----------------------------------------------------------------------------------------------------|----------------------------------------------------------------------------------------------------|------------------------------------------------------------------|
|       |           |                                                           |                                                                                                    |                                                                                                    | Verificar bomba (iniciar<br>medição > bomba deve<br>iniciar)     |
|       |           |                                                           |                                                                                                    |                                                                                                    | Verificar tubulação de<br>exaustão quanto à consis-<br>tência    |
|       |           |                                                           |                                                                                                    |                                                                                                    | Verificar valores do sensor                                      |
| 57    | -9945     | Atenção!<br>Possível at-<br>mosfera ex-<br>plosiva! (57)  | Perigo de explo-<br>são!<br>- Um ou mais<br>sensores detec-<br>taram uma at-<br>mosfera peri-<br>gosa. É possí-<br>vel que o equi-<br>pamento possa<br>gerar atmosfera<br>explosiva. | Ver erro 56                                                                                           | Ver erro 56                                                      |
| 58    | -9944     | Sensor com<br>defeito (58)                                | Sensor com de-<br>feito                                                                                                    | Não foi possível aplicar o<br>valor medido no tempo<br>previsto<br>Sensor reage muito lenta-<br>mente | Sensor esgotado > Substi-<br>tuir sensor                         |
| 60    | -9942     | Tempo limi-<br>te: Sem valo-<br>res medidos<br>ainda (60) | Tempo limite:<br>Período desde o<br>último valor me-<br>dido excedido                                                                                                    | Erro apenas na saída ana-<br>lógica, valor medido não<br>está mais válido pois já é<br>muito antigo   | Por favor, contate o De-<br>partamento de Assistência<br>Técnica |
| 62    | -9940     | Não ativado<br>(62)                                       | Não ativado                                                                                                    | Regulador ou processo<br>não ativado                                                                  | Verificar disjuntor do mo-<br>tor Dessulfurização                |
| 63    | -9939     | Parado (63)                                               | Parado                                                                                                    | Sistema de análise de gás<br>foi parado devido à men-<br>sagem de erro                                | Ver capítulo "Parada"                                            |
| 64    | -9938     | Desligado<br>(64)                                         | Desligado                                                                                                    | Regulador está desligado                                                                              | Ative o regulador.                                               |
| 65    | -9937     | Parado, des-<br>ligado ou<br>não ativado<br>(65)          | Não ativado, pa-<br>rado, inativo ou<br>não ligado                                                                                                    | Disjuntor do motor Des-<br>sulfurização                                                               | Verificar dessulfurização                                        |

| N° GA | N°<br>BUS | Texto do er-<br>ro                                                                              | Breve descri-<br>ção                                                                                                    | Causas possíveis                                                                                                    | Delimitação ou elimina-<br>ção                                                                                                    |
|-------|-----------|-------------------------------------------------------------------------------------------------|----------------------------------------------------------------------------------------------------|----------------------------------------------------------------------------------------------------|----------------------------------------------------------------------------------------------------|
| 66    | -9936     | Sistema de<br>análise de<br>gás parado<br>devido a er-<br>ro em um<br>dos compo-<br>nentes (66) | Apenas utilizado<br>em equipamen-<br>tos especiais.                                                                                           | p.ex., sensor de água res-<br>pondeu                                                                                                    | Por favor, contate o De-<br>partamento de Assistência<br>Técnica                                                                     |
| 68    | -9934     | Sem arqui-<br>vo de dados<br>(68)                                                               | Arquivo de da-<br>dos não encon-<br>trado                                                                                                    |                                                                                                    | Por favor, contate o De-<br>partamento de Assistência<br>Técnica                                                                     |
| 70    | -9932     | Barramen-<br>to: Escrita fa-<br>Ihou (70)                                                       | Erro de comu-<br>nicação, barra-<br>mento                                                                                                    | Comunicação com com-<br>ponentes internos ou ex-<br>ternos do barramento fa-<br>lhou                                                                                                    | Por favor, contate o De-<br>partamento de Assistência<br>Técnica                                                                     |
| 71    | -9931     | Barramen-<br>to: Leitura fa-<br>Ihou (71)                                                       | Erro de comu-<br>nicação, barra-<br>mento                                                                                                    | Comunicação com com-<br>ponentes internos ou ex-<br>ternos do barramento fa-<br>lhou                                                                                                    | Por favor, contate o De-<br>partamento de Assistência<br>Técnica                                                                     |
| 72    | -9930     | Memória es-<br>gotada (72)                                                                      | Memória insufi-<br>ciente                                                                                                    | Memória interna cheia                                                                                                    | Reinicie o sistema de análi-<br>se de gás                                                                                            |
| 75    | -9927     | Não está<br>pronto (75)                                                                         | Ainda não satis-<br>faz todos os re-<br>quisitos                                                                                              | O sistema de análise de<br>gás ainda não pode fun-<br>cionar porque determina-<br>dos requisitos não foram<br>satisfeitos:<br>- outro sistema de<br>análise de gás não<br>está ligado<br>- Recipiente vazio<br>- Interruptor<br>deslocado | Ver causas                                                                                                    |
| 84    | -9918     | Critério de<br>erro atingido<br>(84)                                                            | Objeto, refrige-<br>ração:<br>Temperatura<br>da refrigeração<br>muito alta ou<br>muito baixa ten-<br>do em conta<br>a temperatura<br>ambiente | Objeto, refrigeração:<br>1. Equipamento<br>estava desligado<br>2. Problema com a<br>refrigeração (já<br>não consegue<br>atingir a<br>temperatura de<br>referência)                                                                        | Objeto, refrigeração:<br>1. Aguardar até ao<br>alinhamento da<br>temperatura (1<br>hora)<br>2. Necessidade de<br>assistência técnica |

| N° GA | N°<br>BUS | Texto do er-<br>ro                  | Breve descri-<br>ção                                                                                                    | Causas possíveis                                                                                                    | Delimitação ou elimina-<br>ção                                                                                                    |
|-------|-----------|-------------------------------------|----------------------------------------------------------------------------------------------------|----------------------------------------------------------------------------------------------------|----------------------------------------------------------------------------------------------------|
|       |           |                                     | <b>Objeto, tempe-<br/>ratura da caixa:</b><br>Temperatura da<br>caixa muito alta<br>ou muito baixa                                                          | Objeto, temperatura da<br>caixa:<br>1. Local de<br>montagem muito<br>quente ou frio<br>2. Equipamento em<br>funcionamento há<br>pouco tempo                                                                                                    | Objeto, temperatura da<br>caixa:<br>1. Verificar local de<br>montagem<br>2. aguardar                                                                                                    |
|       |           |                                     | Pressão do ob-<br>jeto alta de-<br>mais:<br>Pressão alta de-<br>mais do sistema<br>descontínuo /<br>pressão alta de-<br>mais do sistema<br>contínuo         | Pressão do objeto alta<br>demais:<br>1. Configuração<br>errada da<br>regulagem de<br>pressão<br>2. Regulagem de<br>pressão com<br>defeito                                                                                                    | <ul> <li>Pressão do objeto alta<br/>demais:</li> <ol> <li>Corrigir a<br/>configuração na<br/>regulagem de<br/>pressão</li> </ol> <li>Desconectar a<br/>tubulação de gás /<br/>garantir que a<br/>regulagem de<br/>pressão esteja<br/>correta</li> </ul> |
|       |           |                                     | Pressão do ob-<br>jeto baixa de-<br>mais:<br>Pressão baixa<br>demais do sis-<br>tema descontí-<br>nuo / pressão<br>baixa demais do<br>sistema contí-<br>nuo | <ul> <li>Pressão do objeto baixa<br/>demais</li> <li>1. Subpressão<br/>grande demais no<br/>ponto de medição</li> <li>2. Fornecimento do<br/>gás de análise<br/>até o sistema<br/>de análise de<br/>gases obstruído/<br/>interrompido</li> </ul> | Pressão do objeto baixa<br>demais<br>1. Verificar a pressão<br>na tubulação do<br>processo<br>2. Verificar a<br>tubulação do gás                                                                                                    |
| 85    | -9917     | Critério OK<br>não atingido<br>(85) | Critério de ter-<br>minação com<br>erro ao não ser<br>atingido: Erro,<br>porque não foi<br>atingido                                                         | Valor-limite superior ou<br>inferior excedido                                                                                                    |                                                                                                    |
| 90    | -9912     | Pressão mui-<br>to alta (90)        | Pressão muito<br>alta                                                                                                    | Pressão de entrada muito<br>alta                                                                                                    | Verificar pressão de entra-<br>da                                                                                                    |
| 91    | -9911     | Pressão mui-<br>to baixa (91)       | Pressão muito<br>baixa                                                                                                    | Pressão de entrada muito<br>baixa                                                                                                    | Limpar tubulação de medi-<br>ção ou substituir filtro                                                                                                    |

| N° GA | N°<br>BUS | Texto do er-<br>ro                                        | Breve descri-<br>ção                                                                                                    | Causas possíveis                                                                                                    | Delimitação ou elimina-<br>ção                                                                                                    |
|-------|-----------|-----------------------------------------------------------|----------------------------------------------------------------------------------------------------|----------------------------------------------------------------------------------------------------|----------------------------------------------------------------------------------------------------|
| 92    | -9910     | Problema de<br>pressão (92)                               | Problema de<br>pressão                                                                                                    |                                                                                                    | Por favor, contate o De-<br>partamento de Assistência<br>Técnica                                                                                                    |
| 93    | -9909     | Esgotado<br>(93)                                          | Esgotado (p.ex.,<br>filtro)                                                                                                    | Filtro esgotado                                                                                                    | Substituir filtro                                                                                                    |
| 98    | -9904     | Erro de es-<br>crita (98)                                 | Não foi possível<br>salvar o arquivo                                                                                                    | 1. Cartão microSD cheio<br>2. Defeito de dados no<br>cartão microSD                                                                         | Por favor, contate o De-<br>partamento de Assistência<br>Técnica                                                                                                    |
| 99    | -9903     | Erro de es-<br>crita Watch-<br>dog (99)                   | Erro de comuni-<br>cação com con-<br>traparte                                                                                                    | <ol> <li>Componentes com de-<br/>feito</li> <li>A comunicação com<br/>contraparte falhou</li> </ol>                                         | Entrar em contato com o<br>Departamento de Assis-<br>tência Técnica                                                                                                    |
| 100   | -9902     | Não foi pos-<br>sível abrir<br>(100)                      | Não foi possível<br>abrir o arquivo                                                                                                    | <ol> <li>Cartão microSD cheio</li> <li>Defeito de dados no<br/>cartão microSD</li> </ol>                                                    | Por favor, contate o De-<br>partamento de Assistência<br>Técnica                                                                                                    |
| 101   | -9901     | Erro de es-<br>crita no ar-<br>quivo secun-<br>dário (101 | Não foi possível<br>criar um arqui-<br>vo secundário<br>(p.ex., cópia de<br>segurança) do<br>arquivo. Eventu-<br>al cancelamen-<br>to do armaze-<br>namento de da-<br>dos. | 1. Cartão microSD cheio<br>2. Defeito de dados no<br>cartão microSD                                                                         | <ol> <li>1.</li> <li>a) Reinício do equipamento (na inicialização, alguns arquivos são eliminados)</li> <li>b) Eliminar arquivos log (pessoal de Assistência Técnica)</li> <li>2. Por favor, contate o Departamento de Assistência Técnica</li> </ol> |
| 103   | -9899     | Intervalo ex-<br>cedido (103)                             | Intervalos de<br>medição foram<br>excedidos                                                                                                    | Limites de alarme intro-<br>duzidos foram excedidos<br>ou sensor fornece sinal<br>muito alto ou muito baixo                                 | Por favor, contate o De-<br>partamento de Assistência<br>Técnica                                                                                                    |
| 104   | -9898     | Bomba com<br>defeito ou<br>saída obs-<br>truída (104)     | Bomba com de-<br>feito ou saída<br>obstruída                                                                                                    | <ol> <li>Bomba com defeito</li> <li>Tubulação de ar de<br/>exaustão obstruída</li> <li>Tubulação de ar de<br/>exaustão congelada</li> </ol> | Verificar consistência da<br>tubulação de exaustão ou<br>substituir bomba                                                                                                    |
| 105   | -9897     | Desvio muito<br>alto (105)                                | Desvio do sen-<br>sor muito alto                                                                                                    | O sensor afetado pode<br>estar esgotado. Este erro<br>ocorre na calibração.                                                                 | Por favor, contate o De-<br>partamento de Assistência<br>Técnica.                                                                                                    |

# 7.3 Erro no sensor multigás InfraFRED

O sensor multigás InfraFRED contém LEDs (Fig. 16) que mostram o estado atual ("Tab. 3: Lista de estados do sensor multigás InfraFRED") do sensor. Aqui também podem ser transmitidos erros.

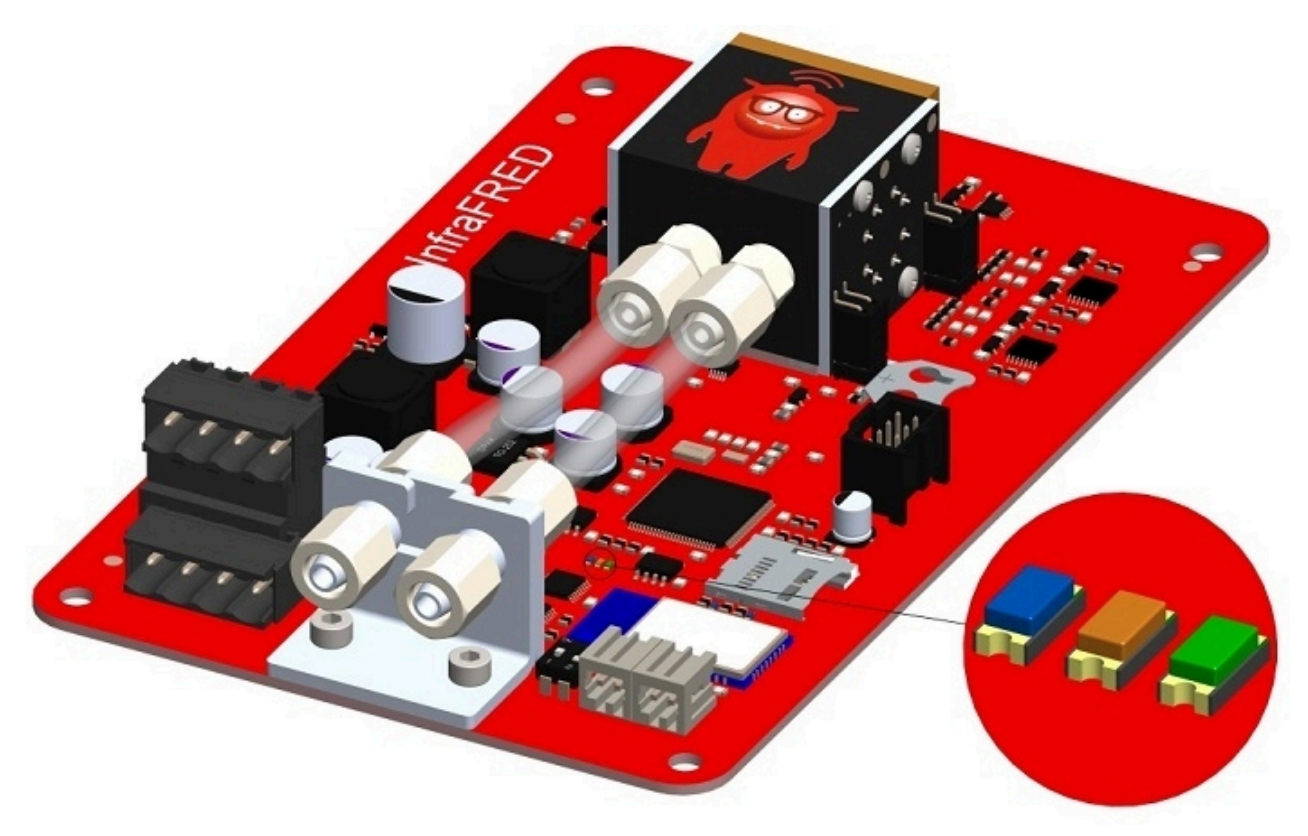

Figura 16: LEDs de estado do sensor multigás InfraFRED

#### Tabela 3: Lista de estados do sensor multigás InfraFRED

| Status                                                                                         | LED azul                                                              | LED laranja                                            | LED verde |
|------------------------------------------------------------------------------------------------|-----------------------------------------------------------------------|--------------------------------------------------------|-----------|
| funcionamento normal, fase de aque-<br>cimento ainda não terminou                              | intermitente, em<br>alternância com<br>LED laranja (5 Hz)             | intermitente, em<br>alternância com<br>LED azul (5 Hz) | desligado |
| funcionamento normal, fase de aque-<br>cimento terminada (aprox. 15 min. de-<br>pois de ligar) | intermitente, em<br>alternância com<br>LED cor-de-laran-<br>ja (5 Hz) | intermitente, em<br>alternância com<br>LED azul (5 Hz) | ligado    |
| Erro do controle por termostato da cé-<br>lula de medida (= sensor STOP)                       | ligado                                                                | desligado                                              | desligado |
| Erro de radiador infravermelho (= sen-<br>sor STOP)                                            | desligado                                                             | ligado                                                 | ligado    |
| Outros erros                                                                                   | ligado                                                                | ligado                                                 | desligado |

Os sistemas de análise de gases da Awite são construídos de forma modular e podem ser equipados com inúmeras opções. A seguir, estão disponíveis informações sobre as opções especiais para o seu sistema de análise de gases.

# 8.1 Pacote combinado de dessulfurização microbiológica AwiDESULF

A seguir, está disponível uma descrição da opção de pacote combinado de dessulfurização microbiológica AwiDESULT, ou seja, fornecimento regulado de ar ou oxigênio para dessulfurização, com a opção da definição individual de diferentes componentes da instalação ou do biorreator.

# 8.1.1 Estrutura do AwiDESULF

Ver Parte A das instruções de funcionamento.

# 8.1.2 Funcionamento do AwiDESULF

O sistema de análise de gases da Awite pode ser utilizado com esta opção para a dessulfurização microbiológica de biogás. Nisso é definido que ar ou oxigênio puro seja introduzido no reservatório ou no compartimento de gás do biorreator da instalação de biogás. Nos compartimentos de gás existem bactérias que com a ajuda de oxigênio, oxidam o sulfureto de hidrogênio até obter enxofre nativo. As variáveis reguladas são o teor de oxigênio e de sulfureto de hidrogênio no respectivo componente da instalação. Através desta regulação, a quantidade atual de gás produzida é tida em conta, evitando assim uma sub/sobredosagem de oxigênio, com as respectivas consequências negativas.

## 8.1.3 Regulação automática do fornecimento de ar com regulador PI e regulador Fuzzy

A regulação da quantidade de ar que deve ser fornecida baseia-se no teor de oxigênio e de sulfureto de hidrogênio no biogás. Para isso, o sistema de análise de gases deve estar equipado com um sensor de oxigênio. Se o ar é fornecido para vários reservatórios, recomenda-se que cada biorreator seja equipado com um ponto de medição. Assim, o fornecimento de ar para cada reservatório é regulado de forma individual. A regulação efetua-se através de uma ou várias saídas do Regulador PI, em conjunto com um regulador Fuzzy (Chapter 4.7.2).

# 8.1.4 Regulação manual do fornecimento de ar do AwiDESULF

# 🛕 ATENÇÃO

Os monitoramentos podem ser desligados quando o funcionamento estiver em modo manual. Como resultado, pode entrar oxigênio demais no processo com a injeção de ar opcional/dosagem de oxigênio (AwiDESULF), o que pode causar uma atmosfera explosiva. Por isso, o sistema de análise de gases deve funcionar no modo automático. O operador da instalação é responsável por todas as definições manuais, sobretudo pelo cumprimento do limite superior de oxigênio.

Em determinados modos operacionais, deve ser utilizada a regulação manual do fornecimento de ar em vez da automática.

- Exemplo 1:

Modo de inicialização de uma instalação de biogás, quando a central de cogeração funciona apenas parcialmente e os valores medidos do ponto de medição da central de cogeração são utilizados para a regulação da injeção de ar

 Exemplo 2: Sensor de oxigênio com defeito.

No caso de uma regulação manual, 0,5 a 1% da quantidade de biogás deve ser fornecida sob a forma de ar. O caudal de ar pode ser consultado na tabela a seguir. Solicitar o caudal de ar à Awite em caso de desvios na contrapressão.

# Tabela 4: Caudal de ar a 25 mbar de contrapressão (pressão de abertura da válvula de retenção) e com uma frequência de rede de 50 ou 60 Hz.

| Modelo do compres-<br>sor | Contrapressão | Caudal a 50 Hz | Caudal a 60 Hz |
|---------------------------|---------------|----------------|----------------|
| AwiDESULF 100             | 25 mbar       | 6,9 m³/h       | 6,9 m³/h       |

# Tabela 5: Caudal de ar a 25 mbar de contrapressão (pressão de abertura da válvula de retenção) e com uma frequência de rede de 50 ou 60 Hz.

| Modelo do compres-<br>sor | Contrapressão | Caudal a 50 Hz | Caudal a 60 Hz |
|---------------------------|---------------|----------------|----------------|
| AwiDESULF 200             | 25 mbar       | 12 m³/h        | 12 m³/h        |

| Tabela 6: Caudal de ar a 25 mbar de contrapressão (pressão de abertura da válvula de retenção) e |
|--------------------------------------------------------------------------------------------------|
| com uma frequência de rede de 50 ou 60 Hz.                                                       |

| Modelo do compres-<br>sor | Contrapressão | Caudal a 50 Hz | Caudal a 60 Hz |
|---------------------------|---------------|----------------|----------------|
| AwiDESULF 200 UL          | 25 mbar       | 13,8 m³/h      | 13,8 m³/h      |

# Tabela 7: Caudal de ar a 25 mbar de contrapressão (pressão de abertura da válvula de retenção) e com uma frequência de rede de 50 ou 60 Hz.

| Modelo do compres-<br>sor | Contrapressão | Caudal a 50 Hz | Caudal a 60 Hz |
|---------------------------|---------------|----------------|----------------|
| AwiDESULF 300             | 25 mbar       | 37 m³/h        | 45 m³/h        |

# Tabela 8: Caudal de ar a 25 mbar de contrapressão (pressão de abertura da válvula de retenção) e com uma frequência de rede de 50 ou 60 Hz.

| Modelo do compres-<br>sor | Contrapressão | Caudal a 50 Hz | Caudal a 60 Hz |
|---------------------------|---------------|----------------|----------------|
| AwiDESULF 500             | 25 mbar       | 58,5 m³/h      | 71 m³/h        |

# Tabela 9: Caudal de ar a 25 mbar de contrapressão (pressão de abertura da válvula de retenção) e com uma frequência de rede de 50 ou 60 Hz.

| Modelo do compres-<br>sor | Contrapressão | Caudal a 50 Hz | Caudal a 60 Hz |
|---------------------------|---------------|----------------|----------------|
| AwiDESULF 1000            | 25 mbar       | 117 m³/h       | 142 m³/h       |

A quantidade de ar ou oxigênio fornecido é infinitamente variável. Realizar as definições correspondentes na aba **Admin > Regulador** .

Para isso, pressione o botão "**Man**" na margem direita da tela. Ao selecionar o campo numérico agora exibido, é possível inserir um valor de 1 a 100%.

100% significa: A válvula para o ponto de fornecimento fica aberta 100% do tempo máximo de comutação possível. O tempo máximo de comutação possível de uma válvula baseia-se no número de pontos de fornecimento existente no sistema. O **intervalo base de 100 segundos** é distribuído pelos pontos de fornecimento de ar (=válvulas), uma vez que apenas um ponto de fornecimento de cada vez é alimentado com ar pelo compressor.

No caso de instalações com um ponto de fornecimento, o tempo de abertura máximo por válvula é de 100 segundos. No caso de dois pontos de fornecimento, o tempo de abertura máximo por válvula é reduzido para 50 segundos, no caso de três pontos de fornecimento, para 33 segundos por ponto de fornecimento, etc.

#### Exemplo:

Se desejar uma injeção em uma instalação com três pontos de fornecimento, p.ex., de 33% da quantidade máxima de ar possível distribuída uniformemente pelos pontos de fornecimento, a configuração deve ser a seguinte:

regulador 1: 33%, regulador 2: 33%, regulador 3: 33%.

Neste exemplo, cada válvula se desliga por aprox. 11 segundos a cada 100 segundos

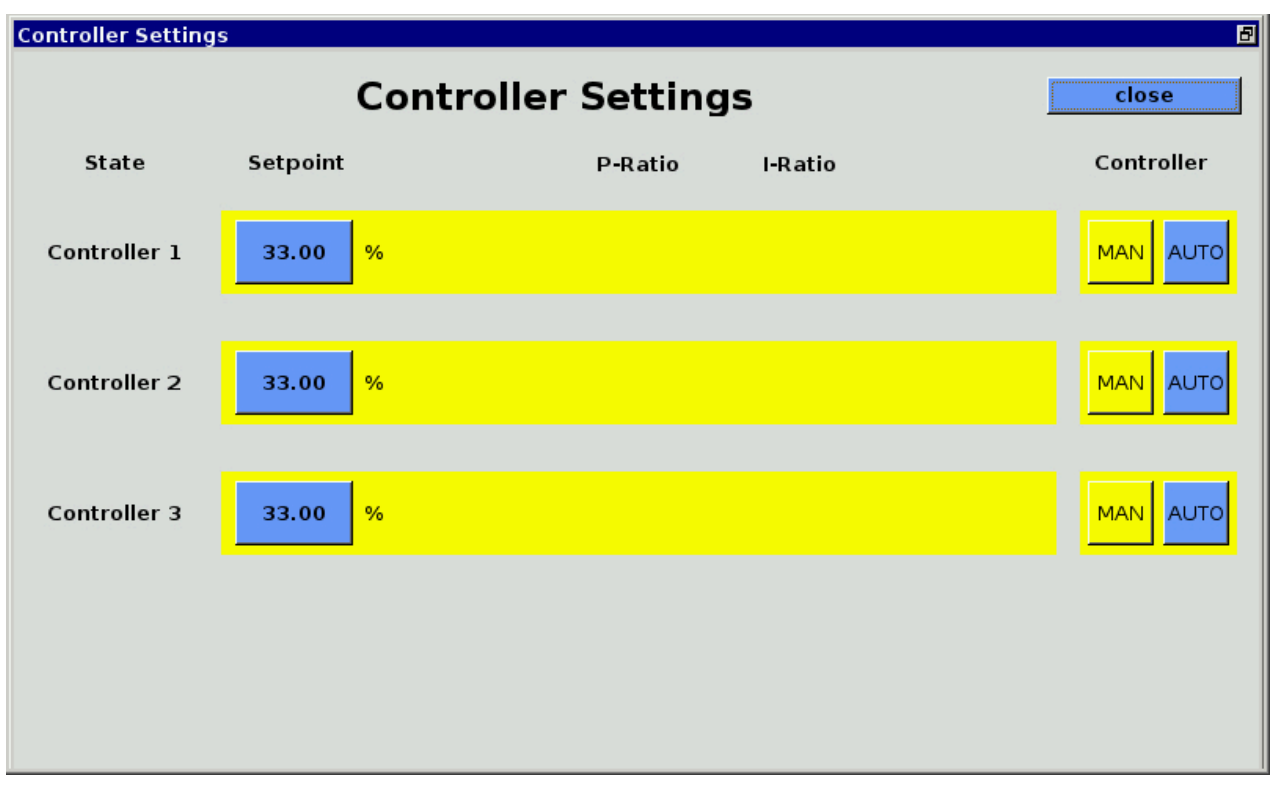

Figura 17: Admin > Regulador, regulação manual do fornecimento de ar

# 8.2 Caudalímetro AwiFLOW

O caudalímetro de massa térmica AwiFLOW transmite os valores de análise não corrigidos para a atual temperatura **Temp** (em °C) e o atual fluxo **Funkomp** (em m<sup>3</sup>/h) para o sistema de análise de gases. Esses valores são avaliados e corrigidos no sistema de análise de gases. A partir da temperatura **Temp** (em °C) é obtida a umidade absoluta **H2O** (em Vol %). O fluxo **F unkomp** (em m<sup>3</sup>/h) não corrigido é convertido nas condições padrão para biogás seco (estado de referência 0°C/1013mbar) **Fdry** (em Nm<sup>3</sup>/h). Um valor CH4 medido e a umidade absoluta servem como base do cálculo. O volume corrigido **Vdry** (em m<sup>3</sup>) é formado a partir da integração do caudal corrigido.

Também existe a possibilidade de calcular e exibir um fluxo de energia Psn (em KW), um contador de energia Esn (em KWh) e o valor energético médio Hsn (em KWh/m<sup>3</sup>).

Todos os valores se relacionam aos estados de referência do Awite Standard de acordo com a norma DIN 51857:1995:

- Valor energético (100% CH4): 11,06 kWh/m<sup>3</sup>
- Pressão de referência do volume de gás: 1013 mbar
- Temperatura de referência do volume de gás: 0 °C
- Temperatura de referência da combustão: 25 °C

Outros estados de referência e quantidades de medição estão disponíveis, mediante pedido.

O volume e o contador de energia podem ser redefinidos da seguinte forma:

Procedimentos:

1. Admin > Nível de usuário > Entrada "300" (Chapter 4.7.3)

### 2. Admin > Definições de especialistas > redefinir todos os contadores

# 8.3 Calibração automática

No caso de uma calibração automática, o sistema de análise de gás é conectado aos gases de calibração através das conexões próprias de gás de calibração, ou os gases de calibração apenas são conectados ao sistema de análise de gás durante a calibração. Com a o nível de usuário 300, Admin > Nível de usuário - Entrada "300" (Chapter 4.7.3) é possível realizar definições básicas. A partir do

nível de usuário 1000, Admin > Nível de usuário - Entrada "1000" (Chapter 4.7.3) são possíveis definições avançadas.

## 8.3.1 Conexão fixa do gás de calibração

O sistema de análise de gás está equipado com pontos de medição independentes para os gases de calibração. Esta opção é recomendável, no caso de calibrações frequentes.

## 8.3.1.1 Meios

#### Admin > Calibração > Meios

Na aba Meios (Fig. 18 "Media") são exibidas todas as misturas de gás de calibração necessárias para a calibração. No caso de utilização de novos gases de calibração, é necessário inserir as concentrações exatas dos componentes no sistema de análise de gases, selecionando os campos azuis. Observe os valores efetivos no Certificado de análise no gargalo da respectiva garrafa de gás (não no rótulo da garrafa). Utilize apenas gases de ensaio certificados.

| 1        | State Recent Value  | s History | Admin | Help     | Contact |       |  |
|----------|---------------------|-----------|-------|----------|---------|-------|--|
| <u> </u> | Calibration         |           |       |          |         | Close |  |
| 2411     | Media State Histor  | y Setup   |       |          |         |       |  |
| 1 2411   | Media               | Actual va | alues |          |         |       |  |
|          | Calibration gas air |           |       |          | 1       |       |  |
|          | Methan              | 0         | Ent   | er value |         |       |  |
|          | Carbon dioxide      | 0         |       |          |         |       |  |
|          | Hydrogen            | 0         |       | 1        |         |       |  |
|          | Hydrogen sulphide   | 0         |       | 7        | 8       | 9     |  |
|          | Oxygen              | 20.9      | 5     |          |         |       |  |
|          | Calibration gas 1   |           |       | 4        | 5       | 6     |  |
|          | Methan              | 55.32     | 2     | 1        | 2       | 3     |  |
|          | Carbon dioxide      | 44.58     | 8     | -        |         |       |  |
| 08:58    | Hydrogen sulphide   | 988       |       | 0        |         |       |  |
|          | Oxygen              | 0         |       |          |         | -     |  |
|          | Calibration gas 2   |           |       |          |         |       |  |

Figura 18: Admin > Calibração > Meios, janela pop-up para entrada de uma concentração de gás

## 8.3.1.2 Estado

#### Admin > Calibração > Estado

Na aba Estado (Fig. 19 "State") encontram-se listados os diferentes sensores, bem como os respectivos gases utilizados para a calibração. A coloração dos campos significa:

- Verde: calibração realizada com sucesso
- Azul: calibração em andamento
- Vermelho: calibração falhou
- Amarelo: calibração interrompida

| *    | State                | Recent         | Val | lues   F            | listory | Adı | min    | Help      | Contact    |            |            |
|------|----------------------|----------------|-----|---------------------|---------|-----|--------|-----------|------------|------------|------------|
|      | Calibration          |                |     |                     |         |     |        |           |            | Close      | •          |
| 1255 | Media                | State          | Hi  | istory              | Setup   |     |        |           |            |            |            |
|      | CH4 sensor H2 sensor |                |     |                     |         |     | H2S hi | sensor    | 02 se      | ensor      |            |
|      | Calibr               | ration gas air |     | Calibration gas air |         |     |        | Calibrati | on gas air | Calibratic | on gas air |
|      | Calib                | ration gas 1   |     | Calibration gas 2   |         |     |        | Calibrat  | ion gas 1  | Calibrati  | on gas 1   |
|      | Calib                | ration gas 2   |     |                     |         |     |        |           |            | Calibrati  | on gas 2   |

Figura 19: Admin > Calibração > Estado

Ao selecionar os campos, é aberta a janela

"Estado de calibração avançada" (Fig. 20 "Extended Calibration State"). Nessa janela, são exibidos os valores de referência e os valores efetivos do gás de medição e do sensor, bem como o estado da calibração para as constelações de sensor-meio.

Podem surgir as seguintes mensagens relativas ao estado de calibração:

Se a **calibração ainda não foi concluída,** na exibição de status (Fig. 19 "State") são exibidas as seguintes mensagens:

- "Nenhuma calibração iniciada"
- "Calibração em andamento"
- "Calibração interrompida" (fundo amarelo)

Se a **calibração foi realizada com sucesso** podem ser exibidas as seguintes mensagens:

- "Calibração: sem necessidade de alterações": não foi necessário ajustar a curva de calibração devido ao desvio reduzido do valor de referência
- "Calibr.: medição concluída com sucesso." A curva de calibração foi ajustada.

**Em caso de calibração falha** são exibidas as seguintes mensagens (para a pesquisa de erros, ver Chapter 8.3.1.5):

- "A calibração falhou: desvio do sensor muito alto":

O sinal efetivo da calibração está fora do sinal mín./máx. permitido do sensor. Ao selecionar o botão do erro, é exibida a mensagem de erro "A calibração falhou parcialmente".

- "Calibração necessita de um ciclo adicional":
   A calibração está em andamento, no entanto ainda não foram obtidos valores medidos constantes. É necessário realizar um novo ciclo de calibração.
- "Calibração falhou ":

Esta mensagem é exibida quando são permitidos dois ou mais ciclos de calibração, mas, ao atingir o número máximo permitido de ciclos, ainda não foi possível obter valores medidos constantes. Neste caso, o sinal pode estar mesmo dentro dos limites permitidos.

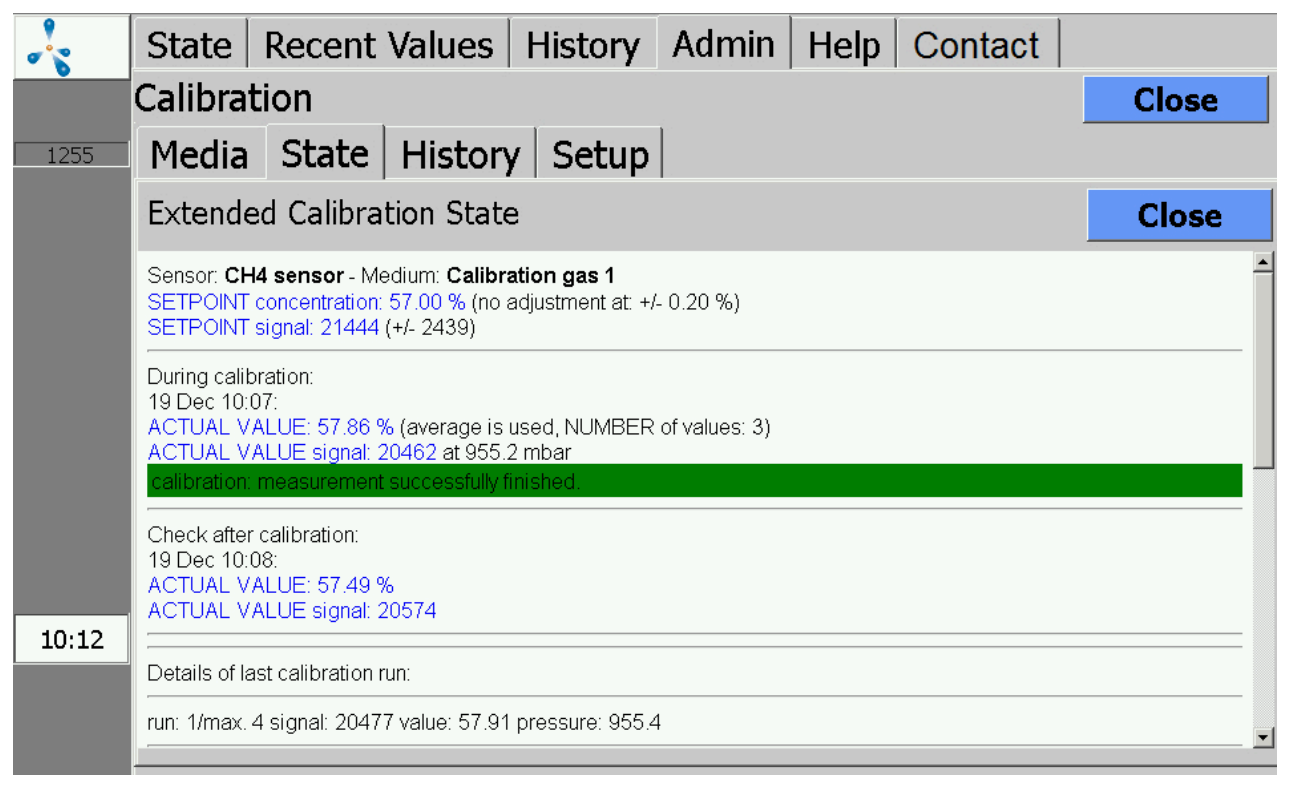

Figura 20: Admin > Calibração > Estado > Estado de calibração avançada

## 8.3.1.3 Calibração - Histórico

#### Admin > Calibração > Histórico

Na aba Histórico (Fig. 21 "History") são registrados os ciclos de calibração.

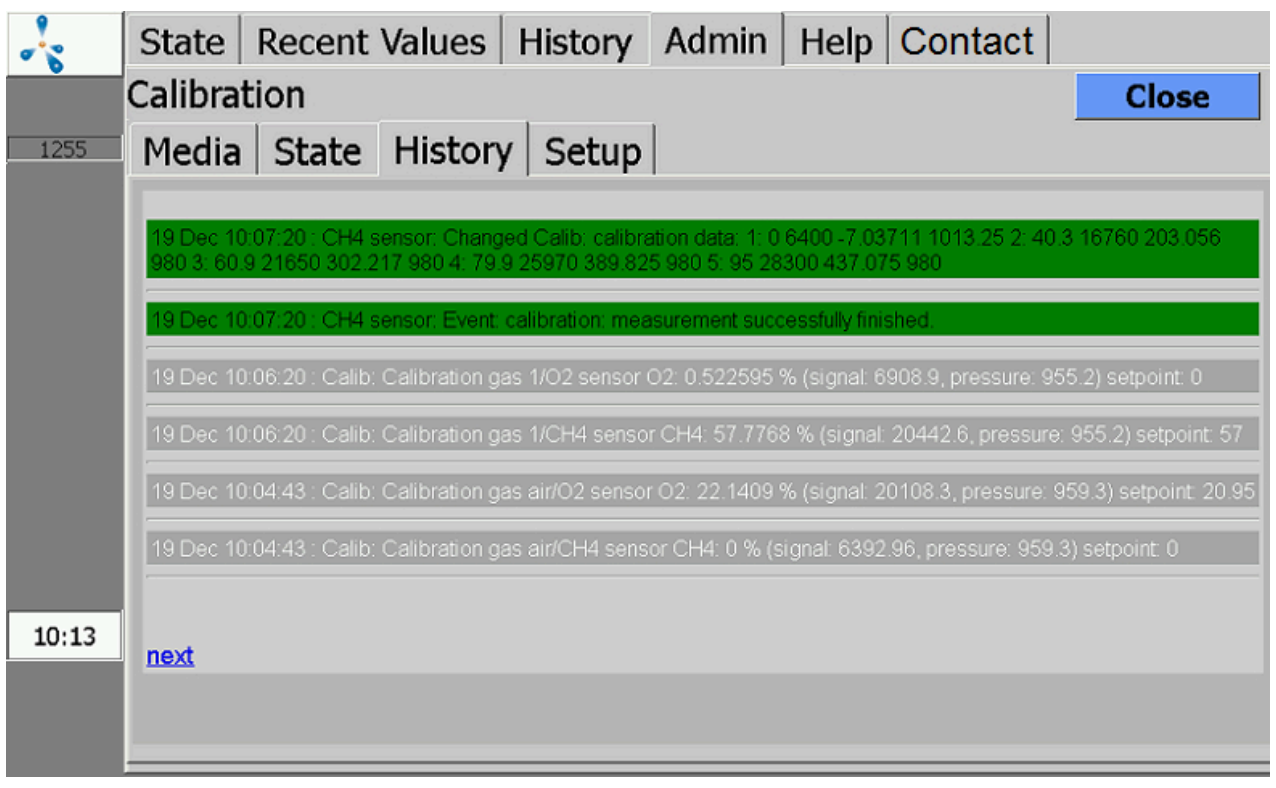

Figura 21: Admin > Calibração > Histórico

# 8.3.1.4 Calibração - Definições

## Admin > Calibração > Definições

Na aba Definições (Fig. 22 "Setup") são exibidos os canais de medição existentes no equipamento. Cada canal de medição é calibrado separadamente. É exibida a informação de quais são os sensores ligados em série no respectivo canal de medição: p.ex., canal 01 (CH<sub>4</sub>, CO<sub>2</sub>, O<sub>2</sub>).

No caso de **calibração bem-sucedida,**não é exibida qualquer mensagem adicional. Os sensores são ajustados dentro das tolerâncias aplicáveis. O procedimento de calibração dura aprox. 10 minutos, dependendo dos equipamentos do sensor/canal.

É possível efetuar as seguintes definições a partir do nível de usuário 1000 (Admin > Nível de usuário - Entrada "1000" (Chapter 4.7.3)) .

| Opção     | Observações                                                                                                    |
|-----------|----------------------------------------------------------------------------------------------------|
| Desligado | Desativa a calibração para o respectivo canal de medição.                                                                                 |
| Auto      | A calibração é iniciada automaticamente, dependendo do intervalo<br>definido. É preciso certificar se o gás de calibração está conectado. |

## Tabela 10: Definição da calibração

| Opção                 | Observações                                                                                                    |
|-----------------------|----------------------------------------------------------------------------------------------------|
| Manual                | A calibração é iniciada manualmente através do botão "Iniciar". Os<br>pontos do menu irrelevantes para a calibração manual são exibidos entre<br>parênteses, p.ex., intervalo > (3d).                                                                                                    |
| Iniciar               | Inicia uma calibração manual. O botão "Iniciar" está ativo apenas quando<br>a calibração manual é definida. Depois de selecionar "Iniciar", surge a ja-<br>nela pop-up "Iniciar calibração agora? Sim/Não". Depois de confirmar e de<br>calibrar o ar, são exibidas duas solicitações para ligar o ponto de medição<br>de calibração ao gás de calibração. Deve-se confirmar, clicando duas vezes<br>em "Sim". |
| Intervalo             | Intervalo de tempo para a calibração automática.                                                                                                    |
| Novamente             | Intervalo de repetição para a calibração automática no caso de um ciclo de calibração falho.                                                                                                    |
| Repetição             | Número de repetições no caso de uma calibração com falha. Ao<br>atingir esse número, nenhuma repetição é feita até o próximo<br>intervalo.                                                                                                    |
| Última                | Indicação da última calibração efetuada, com data e estado.                                                                                                    |
| Próxima               | Indicação da data da próxima calibração automática.                                                                                                    |
| Iniciar transferência | A partir de qual ciclo de calibração são aplicados os valores.                                                                                                    |
| Trajetória            | Número de ciclos dentro de uma calibração.                                                                                                    |
| + sensores            | Indicação dos sensores ativos. Ao selecionar, os sensores podem ser tem-<br>porariamente removidos para a próxima calibração. Estes sensores não se-<br>rão calibrados.                                                                                                    |
| - Sensores            | Indicação dos sensores temporariamente removidos. Ao selecionar, os sensores temporariamente removidos podem voltar a ser ativados.                                                                                                    |

|       | State     | Recent \ | /alues | Histo | ory Adm | in Help | Contact  |       |
|-------|-----------|----------|--------|-------|---------|---------|----------|-------|
|       | Calibrati | ion      |        |       |         |         |          | Close |
| 1000  | Media     | State    | Histo  | ry S  | etup    |         |          |       |
|       |           |          | Off    | Auto  | Manual  | Start   | Interval | Retry |
|       | K01 (CH4  | ,CO2,O2) | Off    | Auto  | Manual  | Start   | (-)      | (1d)  |
|       | K02 (H2)  |          | Off    | Auto  | Manual  | Start   | (-)      | (1d)  |
|       | K03 (H2S  | i_hi)    | Off    | Auto  | Manual  | Start   | (-)      | (1d)  |
|       |           |          |        |       |         |         |          |       |
|       |           |          |        |       |         |         |          |       |
|       |           |          |        |       |         |         |          |       |
|       |           |          |        |       |         |         |          |       |
| 10.22 |           |          |        |       |         |         |          |       |
| 10:22 |           |          |        |       |         |         |          |       |
|       |           |          |        |       |         |         |          |       |

#### Figura 22: Admin > Calibração > Definições

#### 8.3.1.5 Erro de falha da calibração

No caso de surgirem problemas durante a calibração, podem ser exibidas três mensagens de erro. Não é possível eliminar estes erros. Estes são automaticamente redefinidos após uma calibração bemsucedida.

#### A calibração falhou parcialmente, canal ...:

Na calibração simultânea de vários sensores, a calibração de parte dos sensores (não de todos) falhou.

#### A calibração falhou:

No caso de uma calibração com vários ciclos, os valores medidos de pelo menos um sensor estavam dentro dos limites admissíveis, mas num dos ciclos de calibração (repetições) a dispersão dos valores medidos era superior à permitida.

#### Calibração - Desvio muito grande - Sensor com defeito:

Numa calibração, todos os sensores estavam fora dos limites admissíveis.

A causa para uma calibração falha pode ser:

- Sem ligação de gás de calibração
- Gás de calibração incorreto ligado
- Sem caudal de gás (p.ex., devido ao redutor de pressão desligado ou obstrução)

- Sensor desgastado
- Sensor com defeito

## 8.3.1.6 Indicação dos valores medidos durante a calibração

Os valores medidos da calibração podem ser considerados como outros valores medidos na Aba Histórico ou Valores atuais. Para isso, o ponto de medição de calibração deve estar selecionado no submenu "Definições" (ver Chapter 4.5 e Chapter 4.6). Esta opção é possível apenas no caso de calibração automática com gás de calibração conectado com firmeza.

# 8.3.1.7 Medição de teste com gás de calibração

Os pontos de medição de calibração podem ser medidos para o teste, sem se seguir um ajuste dos sensores. Para isso, é necessário mudar para o nível de usuário 300 (Admin > Nível de usuário - Entrada "300" (Chapter 4.7.3)). Selecionar **Admin > Iniciar medição** . São consultados todos os pontos de medição, inclusive dos gases de ensaio. Nos pontos de medição "normais" (p.ex., biorreator/central de cogeração...), a pergunta "Medir agora" deve ser respondida com Não. O ponto de medição de calibração é confirmado com "Sim". De acordo com os requisitos do cliente, é possível configurar quaisquer combinações de gases de ensaio e de canais de medição para estas medições manuais.

## 8.3.1.8 Troca dos gases de calibração

Devem ser utilizados gases de ensaio certificados (composição mediante consulta com a Awite). Observe que a encomenda de novos gases de calibração deve ser feita com antecedência, já que a fabricação de misturas individuais demora algumas semanas.

Devido às impurezas nos gases de calibração e nos seus componentes, é importante encomendar gases de calibração com purezas determinadas (qualidades de gás).

#### Tabela 11: Definição de pureza:

| Designação | Pureza | Resíduo (ppm) |
|------------|--------|---------------|
| N18        | 98     | 20000 ppm     |
| N25        | 99,5   | 5000 ppm      |
| N35        | 99,95  | 500 ppm       |
| N40        | 99,99  | 100 ppm       |
| N45        | 99,995 | 50 ppm        |

| Designação | Pureza  | Resíduo (ppm) |
|------------|---------|---------------|
| N48        | 99,998  | 20 ppm        |
| N50        | 99,999  | 10 ppm        |
| N55        | 99,9995 | 5 ppm         |
| N60        | 99,9999 | 1 ppm         |

Tabela 12: As seguintes especificações de pureza para os componentes individuais devem ser especificadas e são suficientes para os gases de calibração nos nossos sistemas em casos normais:

| Componentes do gás            | Designação |
|-------------------------------|------------|
| Metano (CH4)                  | N45        |
| Dióxido de carbono (CO2)      | N35        |
| Oxigênio (O2)                 | N45        |
| Nitrogênio (N2)               | N50        |
| Sulfureto de hidrogênio (H2S) | N25        |
| Hidrogênio (H2)               | N50        |
| Monóxido de carbono (CO)      | N37        |

No caso de utilização de novos gases de calibração, é necessário inserir as concentrações exatas dos componentes no sistema de análise de gases (ver Chapter 8.3.1.1). Observe os valores efetivos do protocolo no gargalo da garrafa de gás (não no adesivo na garrafa).

# 8.3.2 Sem conexão fixa do gás de calibração

Em sistemas de análise de gás sem conexão de calibração fixa o gás de calibração deve estar conectado a um ponto de medição "normal" pela duração da calibração. Após a calibração, a garrafa de gás de calibração é novamente desligada do sistema de análise de gás. A calibração é feita de forma análoga Chapter 8.3.1.

# 8.4 Sistema de análise de gases AwiLAB

# 8.4.1 Função do sistema de análise de gases AwiLAB

A extensão AwiLAB é comandada pelo sistema de análise de gases AwiFLEX. No AwiLAB é possível conectar até 7 pontos de medição/reatores. O gás produzido é contado pelo contador de miligás ou contador de gás do tambor antes de chegar no AwiLAB e é coletado em um saco de gás por local de medição no AwiLAB. Nos sacos de gás cheios, o gás restante é liberado. É realizada a análise da composição do conteúdo do saco de gás no sistema de análise de gases AwiFLEX.

# 8.4.2 Definições do sistema de análise de gases AwiLAB

Todas as definições do AwiLAB podem ser realizadas na área Admin > AwiLAB. Na aba AwiLAB é possível selecionar os locais individuais de medição/reatores (Fig. 23). Além disso, é possível zerar o contador total para reiniciar as tentativas, por exemplo. Os sacos podem ser esvaziados em conjunto ou separadamente.

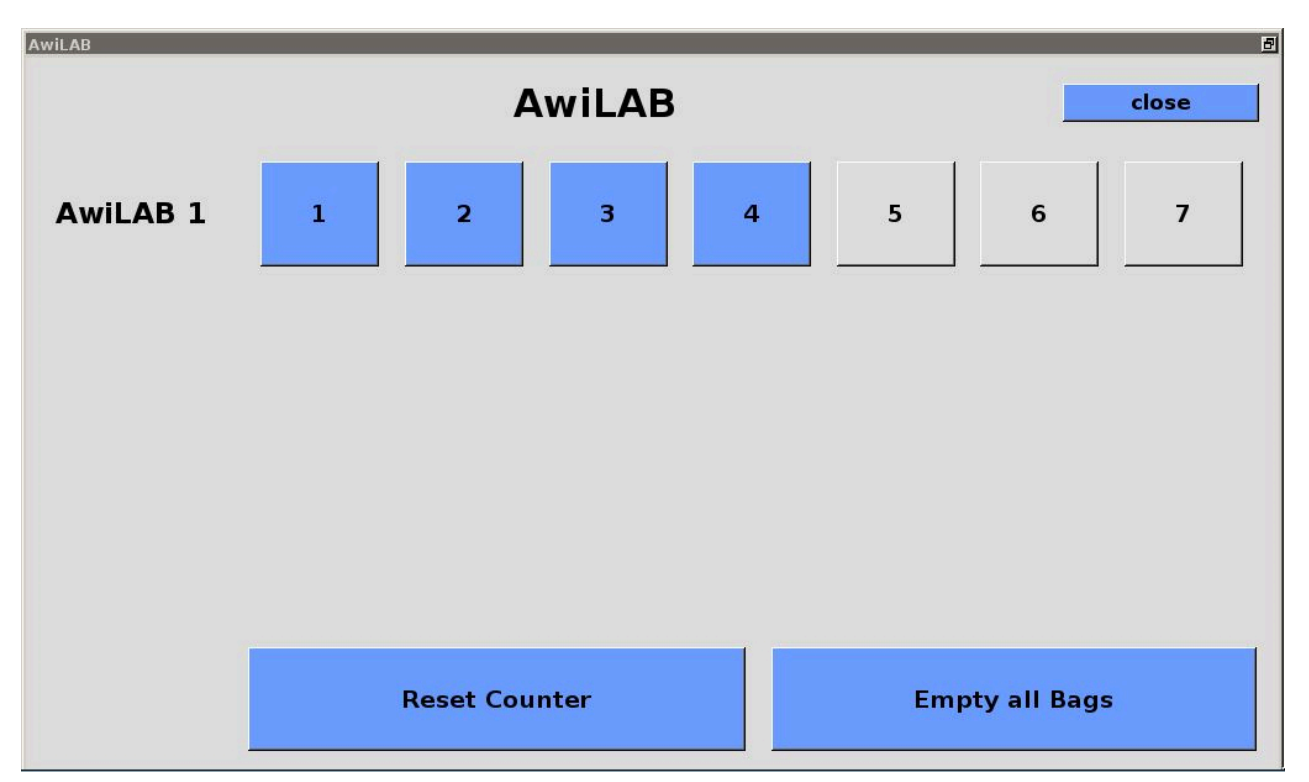

Figura 23: Admin > AwiLAB

Fig. 24 A mostra a área para as configurações dos pontos de medição/reatores individuais (neste exemplo, com 3 contadores de gás separados):

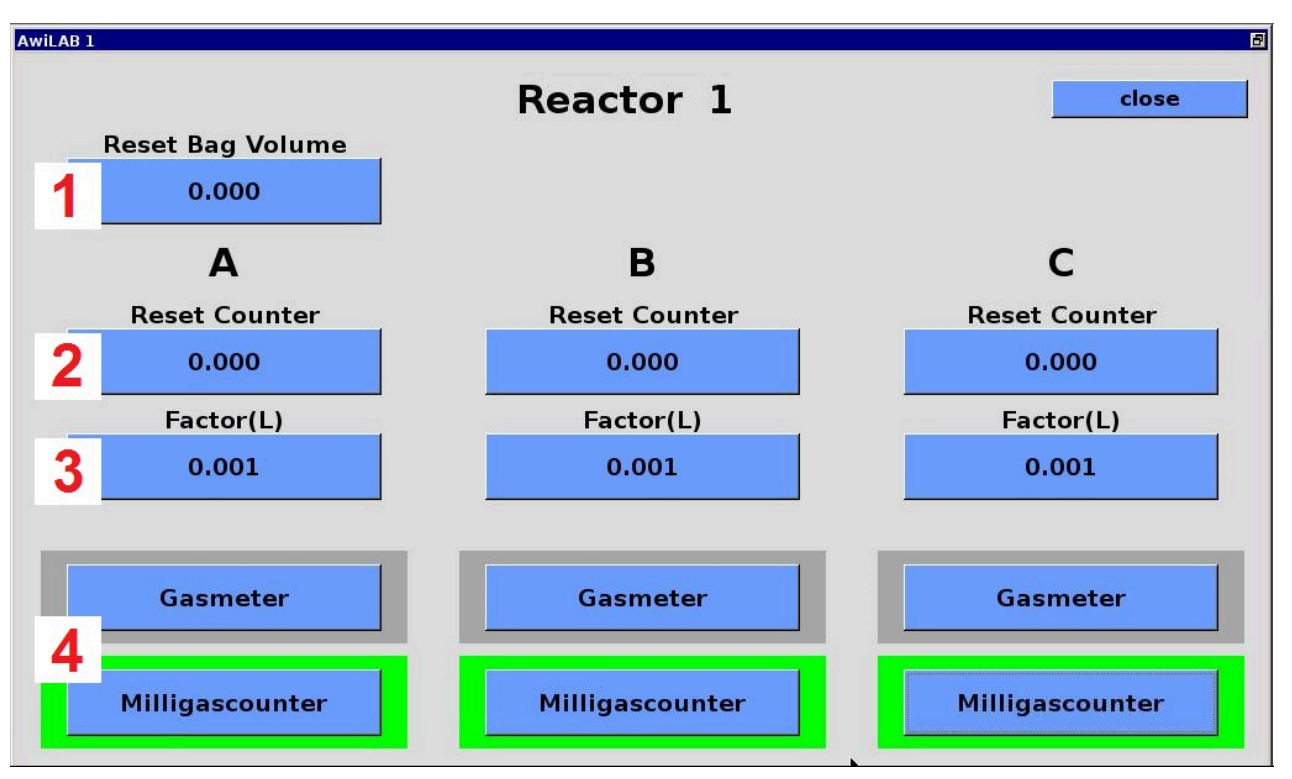

Figura 24: Definições específicas dos locais de medição no AwiLAB

- Em "Redefinir os volumes dos sacos" é exibido o grau de enchimento atual do saco e ele pode ser reduzido para zero. Cuidado: Não há um esvaziamento real do saco, apenas o número é alterado.
- 2. Os contadores de gases contam o gás produzido por completo, mesmo se o saco estiver cheio e o gás for liberado. As leituras dos contadores podem ser visualizadas e opcionalmente redefinidas individualmente.
- 3. No campo Fator, é possível ver o tamanho da quantidade em litros que é contada pelo contador de miligás/gás de tambor por impulso. Este fator sempre deve ser ajustado antes da colocação em funcionamento do contador (Fig. 25 "Factor"). No contador de miligás, este fator está fornecido na placa de identificação como volume da câmera de medição. Nos contadores de gás de tambor, são indicadas as quantidades por rotação e os impulsos por rotação. Estas podem ser calculadas e inseridas em conformidade (exemplo: 0,5 litros/rotação e 200 impulsos/rotação correspondem a 0,0025 litros como valor para entrada)
- 4. Aqui é determinado se a contagem será feita com o contador do tambor de gases ou com o contador de miligás. O contador selecionado fica com fundo verde. Ao trocar de contador, é exibido um aviso para a reinserção de um novo fator, isso sempre será necessário.

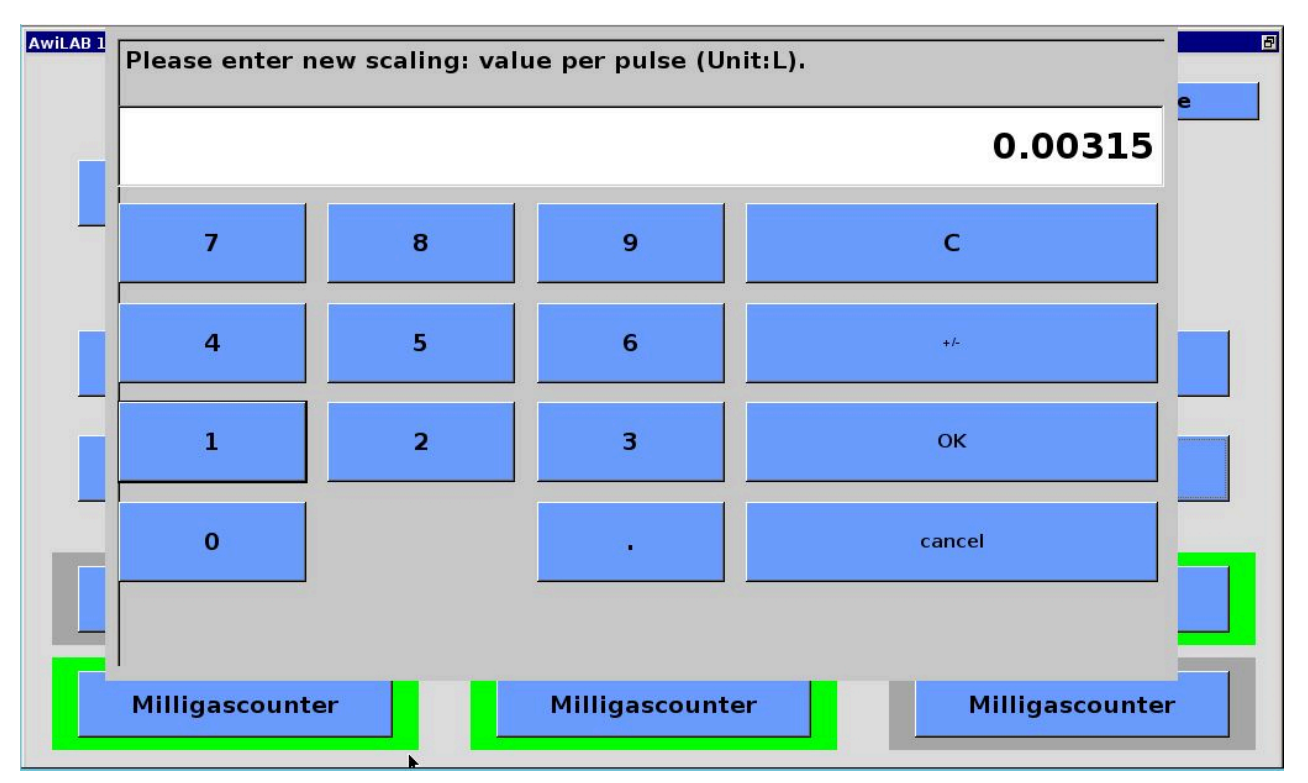

Figura 25: Escala do contador de miligás/gás de tambor